# **EXAMPS CONTRACT STATE OF STATE OF ST**

# **U LEERT IN DIT BONUSHOOFDSTUK:**

- Hoe u de app Notitie gebruikt.
- Hoe u met S Note notities maakt met en zonder S Pen.
- Wat Polaris Office is en hoe u daarmee documenten maakt en bewerkt.
- Wat Dropbox is en hoe u uw documenten daarmee altijd onder handbereik hebt.
- Wat de app ChatON is en wat u daarmee kunt doen.
- Hoe u uw tablet als telefoon kunt gebruiken en er sms-berichten mee verstuurt.
- Hoe u Foto-editor gebruikt.
- Wat de app Video allemaal kan.
- Hoe u videofilmpjes maakt.
- Hoe u de app Muziek bedient.
- Wat Samsung Link is en hoe u daarmee bestanden deelt.
- Wat u met Groep afspelen kunt doen.

# ::14 BONUS SAMSUNG APPS

Lang niet alle apps zijn besproken, hier treft u de belangrijkste apps aan voor het maken van notities, grotere documenten, spreadsheets en presentaties. En als uw tablet is voorzien van een simkaart ziet u hier hoe u de apps Telefoon en Berichten gebruikt. Ook foto's en video's kunt u bewerken met uw tablet. Ontdek hoe u de tablet voor het serieuze werk inzet, maar ook voor hobby en ontspanning.

# NOTITIE

Met uw tablet hebt u altijd een notitieblok bij u en hoeft u nooit meer te zoeken naar een – werkende – pen. U gebruikt gewoon de app Notitie en noteert die geniale inval voordat u hem weer vergeet. Daarbij gebruikt u het toetsenbord, uw stem of schrijf met uw vinger op uw tablet. Naar opmaak en vormgeving zult u in Notitie vergeefs zoeken, daarvoor gebruikt u een tekstverwerker.

|          |     |                                                                                                    | Q   <b>+</b>   ।                  |
|----------|-----|----------------------------------------------------------------------------------------------------|-----------------------------------|
| Alles    | (5) | Plaatjes schieten<br>Dropbox e.a.                                                                                                    | Start schoolvakanties<br>Jan Piet |
| Vakantie | (2) | 02-05-2014, 08:34                                                                                                    | 02-05-2014, 08:32                 |
| Werk     | (2) | Gesproken notitie                                                                                                    | Visum nodig?                      |
| School   | (1) |                                                                                                    |                                   |
|          |     | 02-05-2014, 08:23 🖢                                                                                                    | 02-05-2014, 08:21                 |
|          |     | Cuba in de zomer<br>Vakantie gepland voor deze zomer. Lekker<br>veel zo'n en strand en vooral lekker<br>relaxed. Dat wordt het Caraïbische gebied<br>21-04-2014, 17:09 |                                   |
|          |     |                                                                                                    |                                   |

Als u de app Notitie opent, krijgt u automatisch de laatste notitie te zien waaraan u hebt gewerkt. Tik op de knop **Terug** of tik op de knop **Opslaan** en u ziet de aanwezige notities. U ziet links de lijst met categorieën en rechts de notities in de geselecteerde categorie. Achter elke categorie staat het aantal aanwezige notities. In de actiebalk ziet u links het aantal notities, rechts staan de knoppen **Zoeken**, **Toevoegen** en **Menu**.

Afbeelding 14.1 De app Notities met links de categorieën en rechts de notities.

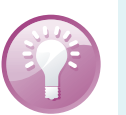

#### Zoeken

Vanuit de lijst of miniatuurweergave kunt u zoeken in uw notities. Typ een zoekterm en u ziet de notities die daaraan voldoen. Echter, de inhoud van vergrendelde notities wordt niet doorzocht!

#### **NIEUWE NOTITIE**

Tik op de knop **Toevoegen**, daarmee krijgt u een lege notitie en komt het toetsenbord tevoorschijn. Geef uw notitie een titel en schrijf of dicteer uw notitie. Geeft u de notitie geen titel, dan krijgt deze de naam *Notitie* (x), waarbij x een volgnummer is. Natuurlijk kunt u ook bestaande notities bewerken. Tik in de notitie om het toetsenbord tevoorschijn te roepen.

Afbeelding 14.2 Een nieuwe notitie. De knoppen boven de titel zijn Categorie, Afbeelding en Opnemen.

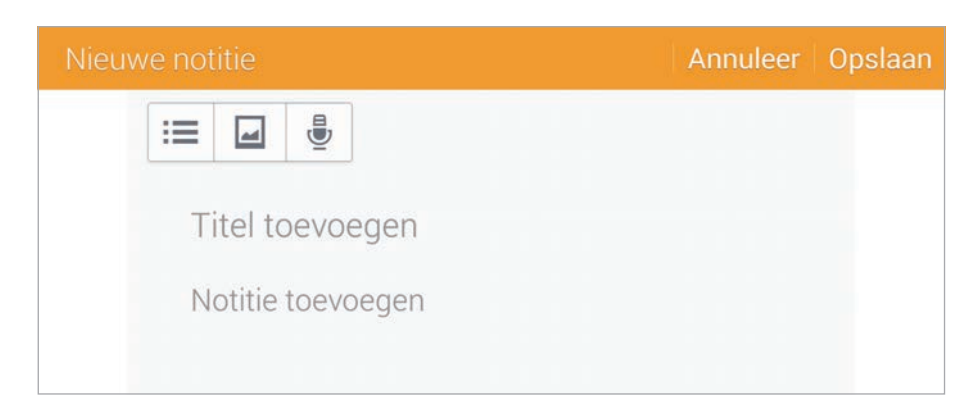

U kunt uw notities in categorieën onderbrengen. Tik op de knop links boven de titel en selecteer de categorie waaraan u de notitie wilt toevoegen. Met de middelste knop kunt u een afbeelding aan de notitie

|          | Ū.          |        |
|----------|-------------|--------|
| Geen     | 0           | omer   |
| Vakantie | ۲           | and vo |
| Werk     | 0           | Dat v  |
| School   | 0           | uitzo  |
| + Catego | orie<br>aen |        |

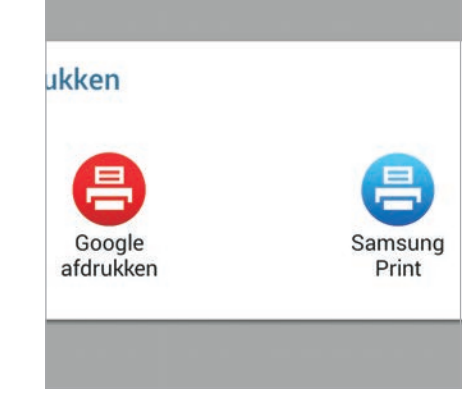

#### Afbeelding 14.3

Kies een categorie voor de notitie of voeg een nieuwe categorie toe.

#### Afbeelding 14.4

Met een geschikte printer kunt u uw notities ook afdrukken. Lees meer over Google Cloudprinter in het bonushoofdstuk Tools en Tips. toevoegen of een foto maken en aan de notitie toevoegen. Met de knop rechts voegt u een gesproken memo toe aan de notitie. Daarvoor ziet u de knop **Opname** onderin. Tik daarop om de opname te starten. Tik nogmaals om de opname te stoppen. Voor de opname gebruikt de tablet de ingebouwde microfoon. U kunt de opname binnen de notitie afspelen. Bent u klaar met de notitie, tik dan op de knop **Opslaan**. Vergeet u dat, dan wordt de notitie automatisch opgeslagen als u de notitie verlaat. Lege notities worden niet opgeslagen.

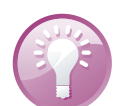

#### Afdrukken

Wilt u notities, foto's of andere documenten afdrukken? Dat werkt alleen met Google afdrukken (cloudprinter) of een Samsung-printer. Hebt u een ander merk printer, kijk dan eens in de Play Store of er voor uw printer misschien een app is waarmee u kunt afdrukken. Of sla de items op in Dropbox en open ze op de computer als u ze wilt afdrukken.

# **S NOTE**

Hebt u de Galaxy Note, dan hebt u de app S Note op uw tablet in plaats van Notitie. S Note is een uitgebreidere versie van Notitie die is toegesneden op het gebruik van de S Pen. Deze app kent sjablonen voor verschillende toepassingen, waarmee u snel een notitie met een vooraf gedefinieerde opmaak maakt. U treft de volgende sjablonen aan:

- Notitie/Vrije opmerking Een lege pagina voor een eenvoudige notitie.
- Notitie vergadering Maak notities tijdens een vergadering of lezing.
- **Tijdschrift** Maak een multimedianotitie door extra bestanden toe te voegen.
- **Dagboek** Hiermee legt u een fotodagboek aan.
- **Recept** Noteer uw eigen recepten.
- Reizen Houd een reisverslag bij.
- Liggende notitie Schrijf een notitie in de liggende stand.
- Verjaardag Maak een verjaardagskaart.

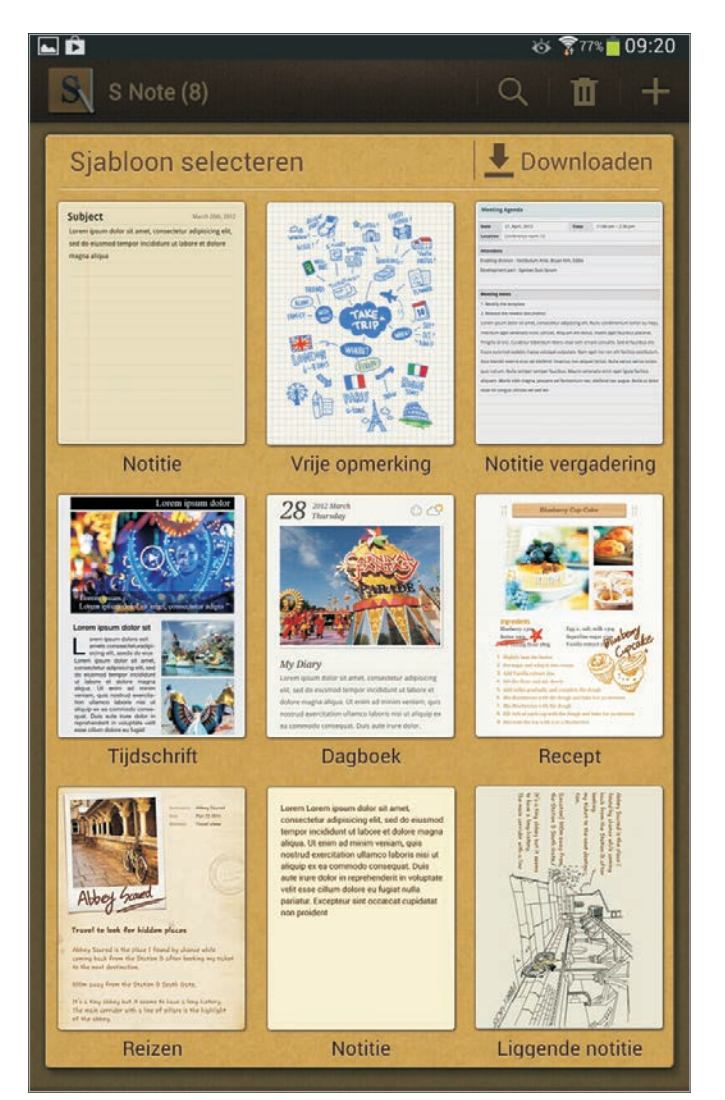

Afbeelding 14.5 De sjablonen van S Note.

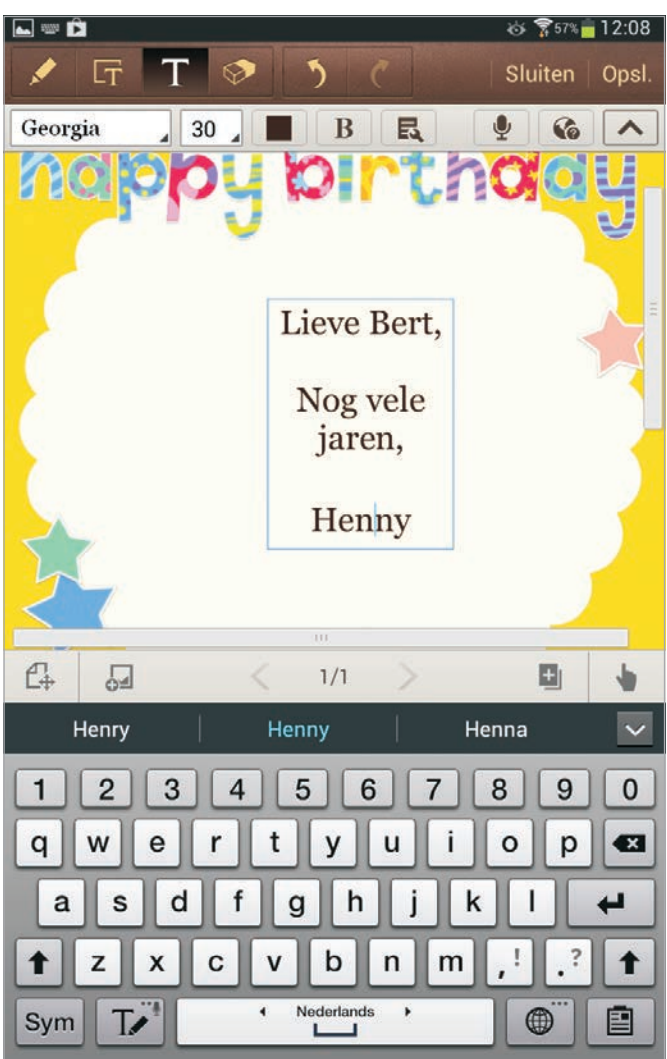

#### Afbeelding 14.6

Instant verjaardagskaart, alleen nog een persoonlijke tekst toevoegen.

#### **NOTITIE MAKEN**

Tik op de sjabloon van uw keuze en u opent een nieuwe notitie. Even een rondgang langs de knoppen. U wisselt de invoermodus met de eerste vier knoppen links in de actiebalk. Op de balk daaronder verschijnen de knoppen die bij de gekozen invoermodus horen. Van links naar rechts:

- **Tekenen** Gebruik de S Pen of uw vinger om op de tablet te tekenen. Met de knoppen op de balk eronder stelt u het tekengereedschap in, zoals de soort pen, kleur en pendikte.
- Productiviteit Er zijn drie productiviteitsprogramma's, namelijk vormen converteren die u hebt getekend, een handgeschreven formule omzetten in een drukklare formule en een handgeschreven notitie met handschriftherkenning omzetten in tekst.

| <b>-</b> Ô |     |   |            |  | Ó   | 77%   | 09:22 | 2 |
|------------|-----|---|------------|--|-----|-------|-------|---|
|            | T   | Т | $\Diamond$ |  | Slu | uiten | Opsl  |   |
| ×          | ••• | 5 |            |  | Ŷ   | G     |       | ] |
|            |     |   |            |  |     |       |       |   |

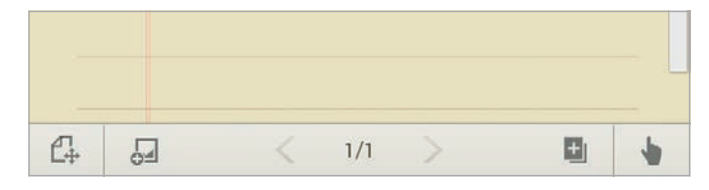

Afbeelding 14.7

Een lege notitie, maar met veel knoppen.

Afbeelding 14.8 Ook aan de onderkant staat nog een balk vol knoppen.

- **Tekst** Met een tik op deze knop komt het toetsenbord tevoorschijn.
- **Gum** Het gum gebruikt u om fouten ongedaan te maken, u kunt zowel getypte tekst als tekeningen uitgummen. U wist de hele notitie met een tik op de knop **Wis alles**.

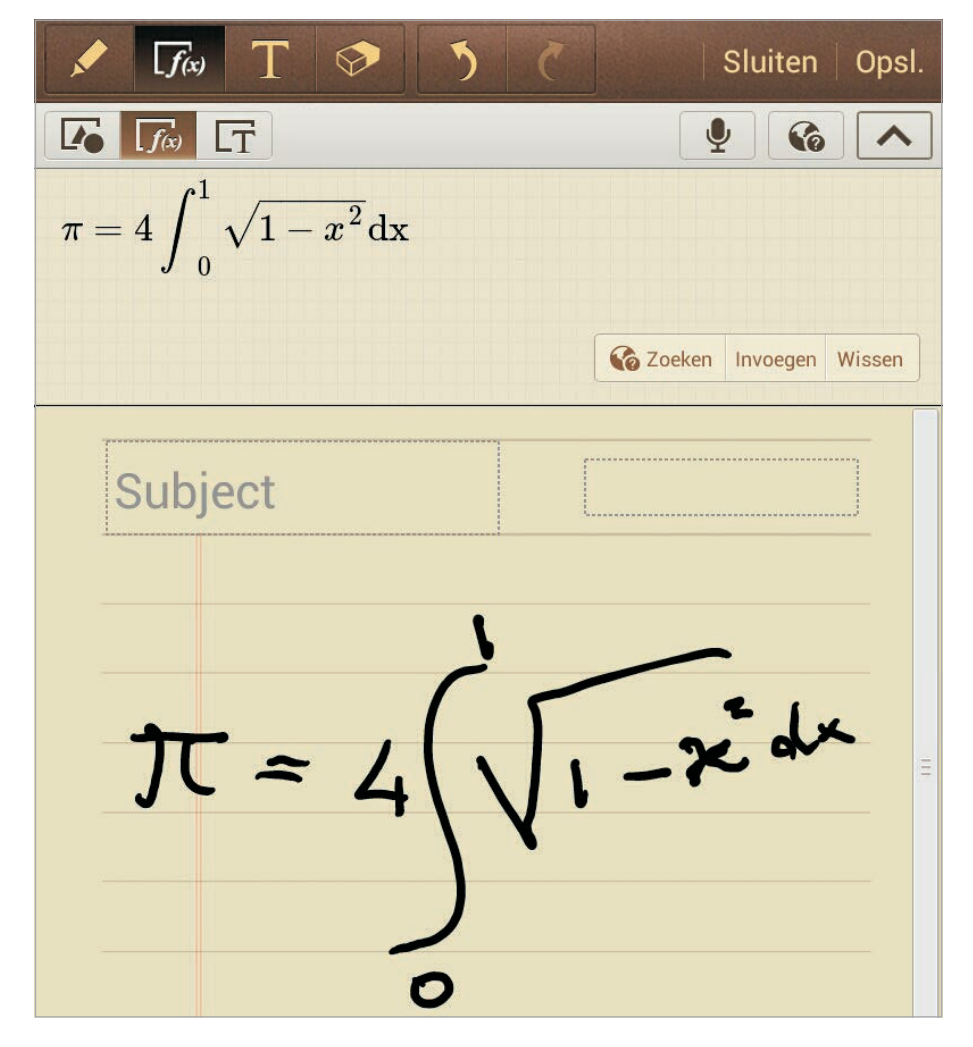

Afbeelding 14.9 Van hanenpoten naar keurige integraalformule. Tik op de knop Invoegen om de formule in de notitie op te nemen.

Midden in de actiebalk staan de knoppen **Ongedaan maken** en **Opnieuw**. Gebruik de knop **Sluiten** als u de notitie wilt sluiten zonder deze op te slaan. Tik op de knop **Opslaan** om de notitie te bewaren. Met de knoppen rechts onder de actiebalk hebt u de volgende mogelijkheden:

- Opnemen In de tekenmodus kunt u hiermee een schets opnemen. Tik op de knop om de opname te starten, teken wat u wilt en tik daarna op de knop om de opname te stoppen. Tik onderaan op de knop Weergave en tik dan bovenin op de afspeelknop. De tekening verschijnt in uw notitie. Leuk voor een presentatie.
- Spraakopname Maak een spraakopname en voeg deze in.
- **Internet** Zoek naar informatie op een vooraf ingestelde webpagina.

De knop uiterst rechts verbergt de werkbalk.

De knoppen op de onderste balk zijn van links naar rechts:

- **Bewerken/Weergave** Hiermee wisselt u van de weergavestand naar bewerken en terug.
- **Invoegen** Met deze knop voegt u een multimediabestand in.
- **Navigatie** De knoppen in het midden gebruikt u om door een notitie met meer pagina's te bladeren.
- **Pagina invoegen** Voegt een pagina toe aan de huidige notitie.
- S Pen Alleen met de S Pen tekenen.

Standaard worden uw notities gesynchroniseerd met uw Samsungaccount. Tik op de menuknop en tik op **Instellingen**, **Accounts** als u wilt synchroniseren met bijvoorbeeld Google Docs of Evernote.

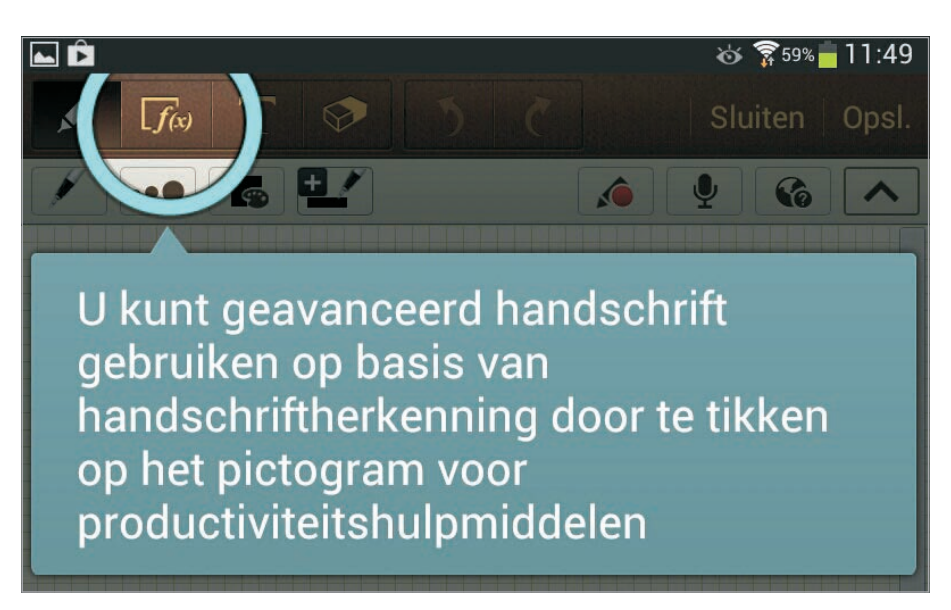

Verder zult u in het menu (openen met de menuknop) een aantal bekende opties tegenkomen, zoals delen, verwijderen, zoeken en sorteren. Deze functies spreken voor zich en blijven verder onbesproken. Met de optie **Importeren** in het menu importeert u notities in de vorm van een PDF-bestand of een afbeelding. Andersom kunt u ook notities

Afbeelding 14.10 Interactieve filmpjes leren u hoe u bepaalde taken in S Note uitvoert. exporteren als afbeelding of PDF-bestand. En wilt u meer leren van S Note, kijk dan eens in het menu bij Help, daar krijgt u S Note aardig onder de knie met interactieve filmpjes.

# **POLARIS OFFICE**

Polaris Office is een app waarmee u documenten maakt en bewerkt, zoals spreadsheets, presentaties en teksten. U kunt documenten bewerken die op uw tablet zijn opgeslagen of in de cloud. U ontdekt hier hoe u met deze app uw documenten kunt afmaken, verbeteren of opstellen in de vertrouwde bestandsindelingen van Microsoft Office. In het startscherm van Polaris ziet u rechtsboven staan de knoppen **Nieuw document** en **Menu**. Daaronder ziet u de onlangs geopende documenten, in eerste instantie zijn dat drie standaarddocumenten. Als er meer documenten zijn dan op het scherm passen, sleep dan over de documenten naar links of naar rechts. Het aantal punten toont het aantal documenten op het scherm.

| Polaris Office                                                                                                    |                                                                         |                                                                                            | 🕂   🗐                    |
|----------------------------------------------------------------------------------------------------|-------------------------------------------------------------------------|--------------------------------------------------------------------------------------------|--------------------------|
| Recente documenten                                                                                                    |                                                                         |                                                                                            | Documentindeling 97-2003 |
|                                                                                                    |                                                                         |                                                                                            | Documentindeling 2007    |
|                                                                                                    |                                                                         |                                                                                            | Sheet 97-2003            |
|                                                                                                    |                                                                         |                                                                                            | Sheet 2007               |
|                                                                                                    |                                                                         | - 🛃 🛃 🖻                                                                                    | Dia 97-2003              |
|                                                                                                    |                                                                         | Editing Sheet                                                                              | Dia 2007                 |
| Englisher Markensen     Englisher Andersen     Englisher Andersen     Englisher Andersen     Englisher Andersen     Englisher Andersen     Englisher Andersen     Englisher Andersen | Editing Documents<br>Wen Polans Diffice, you can press now obcaments in | Why had to Office you are counter on a 2 and a so prime<br>tread you provide the will be a | Tekst                    |
| June 155 Geeky One Line Jaarverslag voorbe eld                                                                                                    | <b>W</b> Guide                                                          | Guide                                                                                      | Guide                    |
|                                                                                                    |                                                                         | 8                                                                                          |                          |
|                                                                                                    |                                                                         |                                                                                            |                          |
|                                                                                                    |                                                                         |                                                                                            |                          |
| browser                                                                                                    | Clouds Type formulier                                                   | Favorieten                                                                                 |                          |
| <b>5 合 司</b> 器                                                                                                    | ^                                                                       |                                                                                            | 🖬 14:10 🌣 穿 📋            |

En onder de documenten staan vier knoppen:

#### Afbeelding 14.11

- **Browser** Hiermee kunt u zoeken naar documenten op uw tablet of in de cloud.
- **Clouds** U gebruikt deze knop om een account voor cloudopslag toe te voegen of te verwijderen.

Het startscherm van Polaris Office en de beschikbare bestandsindelingen voor nieuwe documenten.

- **Type formulier** Met deze knop stelt u in welk type document u wilt zien.
- **Favorieten** U kunt een document markeren als favoriet met een tik op de ster achter de naam. Met een tik op deze knop ziet u een lijst met uw favoriete documenten.

#### **BROWSER**

In de browser ziet u in de actiebalk de knoppen **Zoeken**, **Nieuw bestand**, **Nieuwe map** en **Menu**. Wilt u een nieuwe map toevoegen, ga dan in de linkerkolom naar de plaats waar de nieuwe map moet komen en tik op de knop **Nieuwe map**. Geef de map een naam, bijvoorbeeld *Documenten*.

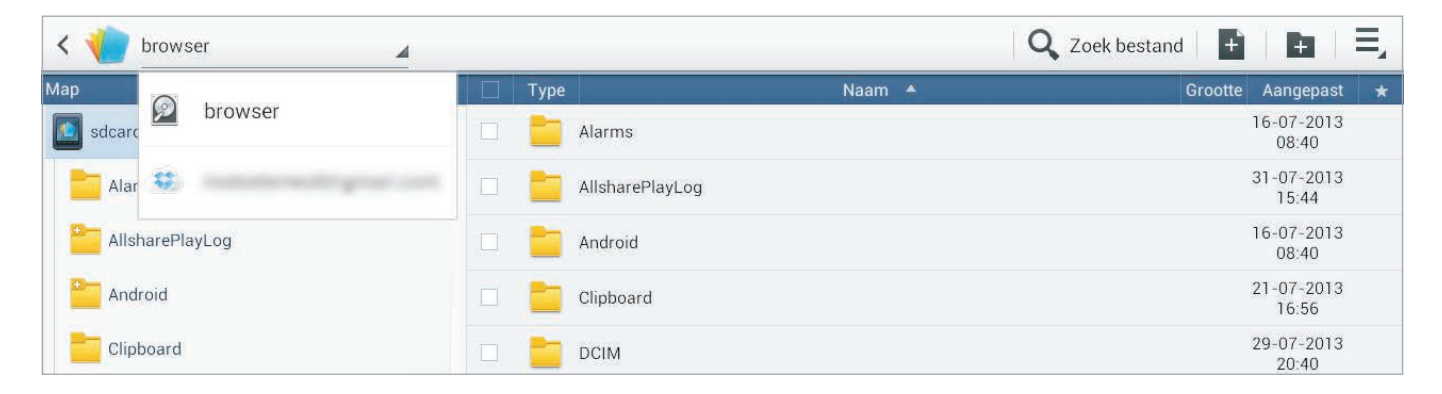

Afbeelding 14.12 De browser gebruikt u om uw documenten te beheren. Tikt u op de knop **Nieuw bestand**, dan kiest u eerst de gewenste bestandsindeling voor het nieuwe document. Maak daarna uw keuze uit de sjablonen en u kunt aan de slag met uw nieuwe document.

| ✓ Gereed 1 geselecteerd |     |      |                                          |         | [] → ]              | 0 |
|-------------------------|-----|------|------------------------------------------|---------|---------------------|---|
| Мар                     |     | Туре | Naam 🔺                                   | Grootte | Aangepast           | * |
| sdcard0                 |     | t    | an an an an an an an an an an an an an a |         |                     |   |
| Alarms                  |     | W    | 55 Geeky One Line Jokes                  | 254 KB  | 01-08-2013<br>13:31 | × |
| AllsharePlayLog         |     | ×    | Jaarverslag voorbeeld                    | 28,8 KB | 01-08-2013<br>13:24 | * |
| Android                 |     | 5    | TRAM HAARLEM                             | 4,69 MB | 01-08-2013<br>13:35 |   |
| Clipboard               |     |      |                                          |         |                     |   |
| CIM                     |     |      |                                          |         |                     |   |
| Documenten              | ¥.A |      |                                          |         |                     |   |

Afbeelding 14.13 De actiebalk van de browser heeft andere pictogrammen als u bestanden selecteert. In de browser ziet u links een lijst met mappen en rechts de inhoud van de geselecteerde map. Dat kunnen mappen, bestanden of beide zijn. Voor elk item staat een selectievakje. Tik op het selectievakje voor een bestand of map als u het item wilt kopieren, verplaatsen of verwijderen. Natuurlijk kunt u meer dan één item selecteren. Bent u klaar met selecteren, tik dan op de bijbehorende knop in de actiebalk. U kunt een bestand ook versturen per e-mail of Bluetooth. Schakel het selectievakje in van dit bestand en tik op de knop **Zenden** (pijl naar rechts).

## **DOCUMENT OPENEN**

Staat het document waaraan u wilt werken bij de recente documenten, tik er dan op om het te openen. Staat het document er niet tussen, dan tikt u op de knop **Browser**. Daarmee bekijkt u standaard de bestanden op uw tablet. Tik op de knop met de vermelding **Browser** in de actiebalk en u ziet de accounts die u hebt toegevoegd. Tik op het gewenste account of tik op **Browser** als het document op uw tablet staat. Ga naar de juiste map en tik op het document dat u wilt openen.

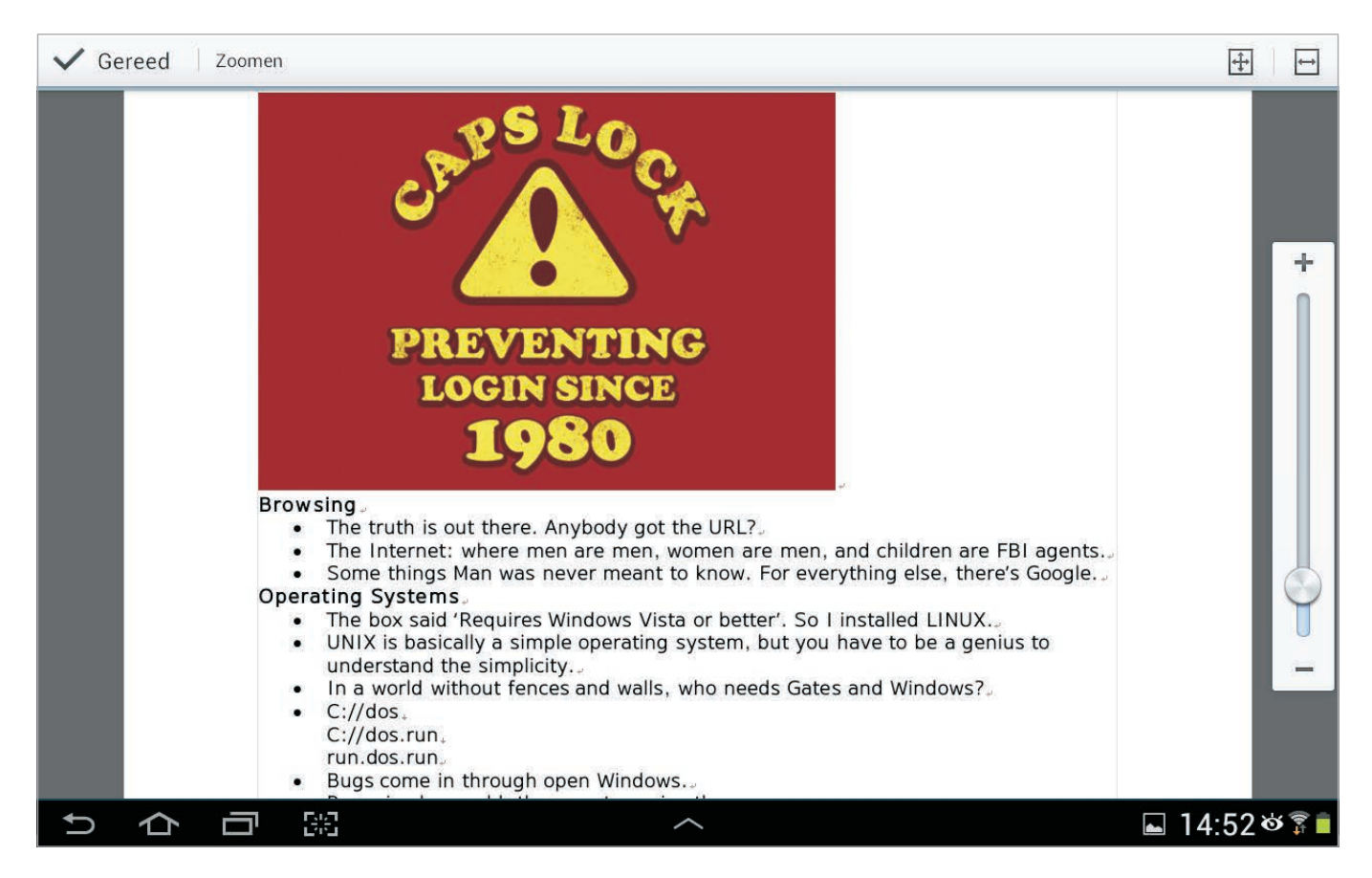

In een document navigeert u op de gebruikelijke manier met vegen en u zoomt in met een knijpbeweging. Maar in het menu kunt u de weergave op paginabreed zetten of de marges verbergen en gebruikt u liever een zoombalk, dan kunt u die ook inschakelen in het menu. Afbeelding 14.14 In een document zoomt u in of uit met een knijpbeweging op het

scherm of gebruik het menu.

#### **WORD-DOCUMENT**

Als u een Word-document maakt of opent, ziet u in de actiebalk de vertrouwde knoppen **Opslaan**, **Ongedaan maken** en **Opnieuw**, daarnaast staan de knoppen **Bijlage**, **Eigenschappen** en **Menu**. Tekst selecteren gaat weer op de gebruikelijke manier, maar boven de selectie ziet u de knoppen Knippen, Kopiëren, Plakken en Meer. Tik meteen op de gewenste knop. De knop Meer biedt onder andere de optie **Opmaak kopiëren**.

Afbeelding 14.15 Als u tekst selecteert, ziet u even deze knoppen in beeld.

| ✓ 155 Geeky One Line Jokes.docx                                                                                                    | 1 🗄   O   C   🔂   🛃                                                                                                    | Ę |
|----------------------------------------------------------------------------------------------------|----------------------------------------------------------------------------------------------------|---|
| <ul> <li>My software never has bugs. It just develops random feature i would love to change the world, but they won't give me to the code that is the hardest to debug is the code that you be wrong.</li> <li>Knippen Kopiëren Plakken Meer that carry screwdrivers race between software engineers and better idiot-proof programs, and the Universe trying to better idiots. So far, the Universe is winning</li> <li>The beginning of the programmer's wisdom is understanding between getting program to run and having a runnable program. I'm not anti-social; I'm just not user friendly</li> </ul> | ures<br>the source code<br>know cannot possibly<br>striving to build bigger<br>o produce bigger and<br>ng the difference<br>ogram |   |

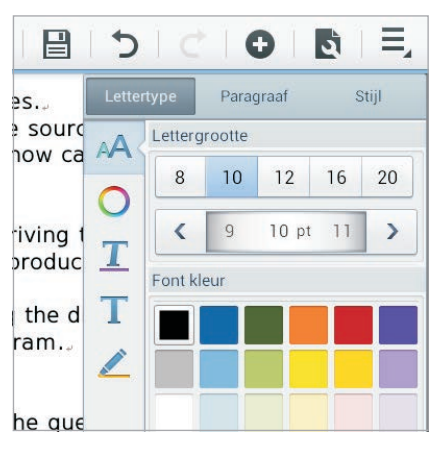

Afbeelding 14.16 Het venster Eigenschappen biedt heel veel mogelijkheden.

Als u tekst wilt opmaken, selecteer dan de tekst en tik op de knop **Eigenschappen** (met de moersleutel). Daarmee opent u het venster Eigenschappen. Dit venster heeft drie tabs:

- **Lettertype** Tik op deze tap en u past eenvoudig het lettertype, lettergrootte, kleur en meer aan van de selectie.
- **Paragraaf** Hier bepaalt u de uitlijning, inspringen, regelhoogte en soort lijst aan voor de selectie.
- **Stijl** Hiermee past u een vooraf gedefinieerde opmaak toe. Er zijn een paar stijlen aanwezig.

Tik op de knop **Bijlage** (plus) als u een afbeelding, tekstvak, tabel of bladwijzer wilt invoegen. Daarmee opent u een menu, waaruit u uw keuze maakt. Nog meer mogelijkheden vindt u – uiteraard – met een tik op de knop **Menu**.

#### **SPREADSHEET**

In Polaris Office kunt u een nieuwe spreadsheet maken of een bestaande openen. De app ondersteunt spreadsheets die uit verschillende bladen bestaan. Opent u een spreadsheet met meer bladen, tik dan op de tab van het blad waarin u wilt werken.

Tik op een cel om deze te selecteren. Onderaan de cel ziet u een sleepgreep (wit rondje). Sleep hiermee als u de selectie wilt uitbreiden. En ja, u had het al gezien, als u een selectie maakt, verschijnen de knoppen **Knippen**, **Kopiëren**, **Plakken** en **Meer** in beeld.

| <  | 1        | Jaarverslag voorbeeld.xlsx               |   |        |           |   | 5       | I C      | <b>Đ</b>    |       |
|----|----------|------------------------------------------|---|--------|-----------|---|---------|----------|-------------|-------|
| f> | < =5     | SUM(D13:D15)                             |   |        |           |   |         |          |             | -     |
|    | А        | В                                        | С |        | D         | Е |         | F        |             | G     |
| 11 |          |                                          |   |        |           |   |         |          |             |       |
| 12 | 'aste    | activa                                   |   |        |           |   |         |          |             |       |
| 13 |          | Entreegeld/license fee/goodwill          |   | €      | 27,680.00 |   |         |          |             |       |
| 14 |          | Inventaris                               |   | €      | 24,537.00 |   |         |          |             |       |
| 15 |          | Vervoermiddelen                          |   | €      | 33,875.00 |   |         |          |             |       |
| 16 |          |                                          |   |        |           |   | €       |          | 86,092.00   | )     |
| 17 | iquid    | e middelen                               |   |        |           |   |         | ^        |             |       |
| 18 |          | Kas                                      |   | €      | 176.00    |   | Knippen | Kopiëren | Plakken Mee |       |
| 19 |          | Bank 1                                   |   | €      | 3,245.00  |   |         |          |             |       |
| 20 |          | Bank 2                                   |   | €      | 87.00     |   |         |          |             |       |
| 21 |          | Bank 3                                   |   | €      | 42,387.00 |   |         |          |             |       |
| 22 |          |                                          |   |        |           |   | €       |          | 45,895.00   |       |
| 23 | ebite    | euren                                    |   |        |           |   |         |          |             |       |
| 24 |          | Nog te ontvangen                         |   |        |           |   | €       |          | 1.00        |       |
| 25 |          |                                          |   |        |           |   |         |          |             |       |
| 26 | )mze     | tbelasting                               |   |        |           |   |         |          |             |       |
| Ľ  | Winst ei | n verliesoverzicht 2012 Jaarverslag 2012 | + |        |           |   |         |          |             |       |
| -  | $\cap$   | <b>今 日 第</b>                             |   | $\sim$ |           |   |         |          | 🖬 16:04 ·   | S 🗊 🛑 |

De knop **Meer** biedt onder andere waarde plakken, aanpassen van de kolombreedte en rijhoogte, kolommen en rijen verbergen en wissen. U vervangt de inhoud van een geselecteerde cel als u in de formulebalk typt. Wilt u de inhoud van een cel direct in de cel zelf typen, dubbeltik dan op de cel.

U selecteert een rij met een tik op het rijnummer, een kolom selecteert u met een tik op de kolomletter. U ziet dan een sleepgreep in de vorm van een blokje onder het rijnummer of de kolomletter. Sleep hiermee als u de grootte van de rij of kolom wilt aanpassen.

Een formule invoegen behoort natuurlijk ook tot de mogelijkheden. Tik in de cel waar de formule moet komen en tik op de formuleknop links in de formulebalk bovenaan. U ziet nu een venster met de beschikbare functies. U bouwt nu de formule op de gebruikelijke manier op.

In de actiebalk ziet u de knoppen **Opslaan**, **Ongedaan maken**, **Opnieuw**, **Bijlage**, **Eigenschappen** en **Menu**. Met de knop **Eigenschappen** kunt u uw werkblad verder opmaken en vormgeven. De knop **Bijlage** gebruikt u als u een grafiek wilt invoegen. U kiest het gewenste type grafiek uit in het venster. Afbeelding 14.17 De selectie heeft een gekleurde omlijning en een sleepgreep.

| Functie invoegen |                                                                                                |
|------------------|------------------------------------------------------------------------------------------------|
| Alles            |                                                                                                |
| recent           | ABS<br>ABS(number)                                                                             |
| Financieel       | ACCRINT                                                                                        |
| Wiskunde         | ACCRINT(issue, first_interest,<br>settlement, rate, par, frequency,<br>[basis], [calc_method]) |
| Datum / Tiid     | ACCRINTM                                                                                       |
| batani rija      | ACCRINTM(issue, settlement, rate,<br>par (basis))                                              |
| Statistisch      | ACOS                                                                                           |
|                  | ACOS(number)                                                                                   |
| Lookup           | ACOSH                                                                                          |
|                  | ACOSH(number)                                                                                  |
| Database         | ADDRESS                                                                                        |
| Tekst            | ADDRESS(row_num, column_num,<br>[abs_num], [a1], [sheet_text])                                 |

Afbeelding 14.18 Tikt u op de knop Formule, dan verschijnt het venster Functie invoegen.

# ::14 Bonus Samsung apps

|           |   | 5        |         |        | D        | ع   | E   |
|-----------|---|----------|---------|--------|----------|-----|-----|
|           |   | Letterty | /pe Uit | lijnen | Numm     | ers | Cel |
| D         | Е | AA       | Letterg | rootte | <u>i</u> |     |     |
| 3,245.00  |   | -        | 8       | 10     | 12       | 16  | 20  |
| 87.00     |   | O        | <       | 9      | 10 pt    | 11  | >   |
| 42,387.00 |   | 1        | Font kl | eur    |          |     |     |
|           |   | T        |         |        |          |     |     |
|           |   |          |         |        |          |     |     |
| <br>Ç     | ) |          |         |        |          |     |     |
|           |   |          |         | Kl     | eurenkie | zer |     |
|           |   |          | Effect  |        |          |     |     |
|           |   |          | Effect  | T      |          |     |     |
|           |   |          | Т       | 1      | r '      | Γ   | Ŧ   |

| Afbeelding 14.19        |
|-------------------------|
| De opmaakmogelijkheden. |

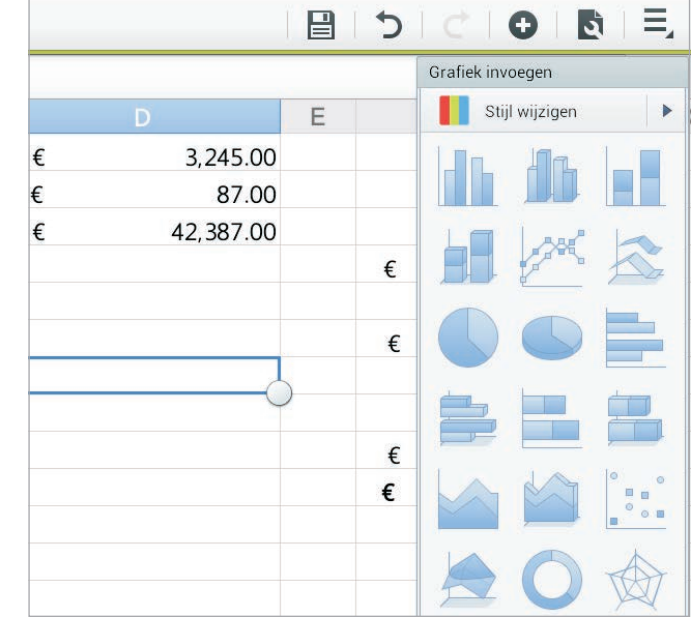

Afbeelding 14.20 De soorten grafieken.

#### PRESENTATIE

#### Afbeelding 14.21

Versleep een dia in het venster om de volgorde van de dia's te veranderen.

TRAM HAARLEM.pptx

4

Opent u een presentatie, dan ziet u links het venster met de aanwezige dia's. De geselecteerde dia ziet u rechts groot weergegeven. De geselecteerde dia in het venster kunt u kopiëren, verwijderen of verplaatsen.

# Stadslijn Haarlem

Ξ,

# Soendaplein - Heemstede

De geschiedenis van de Haarlemse stadslijn begon reeds in 18 eivan dat jaar opende de Haarlemse Tramway Maatschappij eer amlijn via het traject Stationsplein - Kruisweg - Kruisstraat - Barte Grote Markt - Grote Houtstraat - Houtplein - Dreef - Den Hout. eze paardentramlijn bleek een groot succes en daarom omstreeks1900 al aan electrificatie gedacht.In 1904 hield de Tramway Mij. op te bestaan. De concessie werd verlengd en ky handen van de nieuw opgerichte HaarlemseTramweg Maatschappij In 1909 verkreeg de N.Z.H.T.M., die reeds de stoomtramlijn van Ha Leiden exploiteerde, de concessie van de lijn in handen. Tevens we de stoomtramlijn Haarlem-Alkmaar overgenomen. Het gedeelt Schoten van deze lijn wilde de NZH samenvoegen met de paar

 $\wedge$ 

Tik op de dia en onder de dia komen de knoppen **Dia kopiëren** en **Wissen**. Tik op de gewenste knop. Wilt u de dia verplaatsen? Houd dan uw vinger op de dia en sleep de dia naar de gewenste plaats. Onder het venster met dia's staat de knop **Toevoegen** (plus). Tik hierop als u een dia aan de presentatie wilt toevoegen.

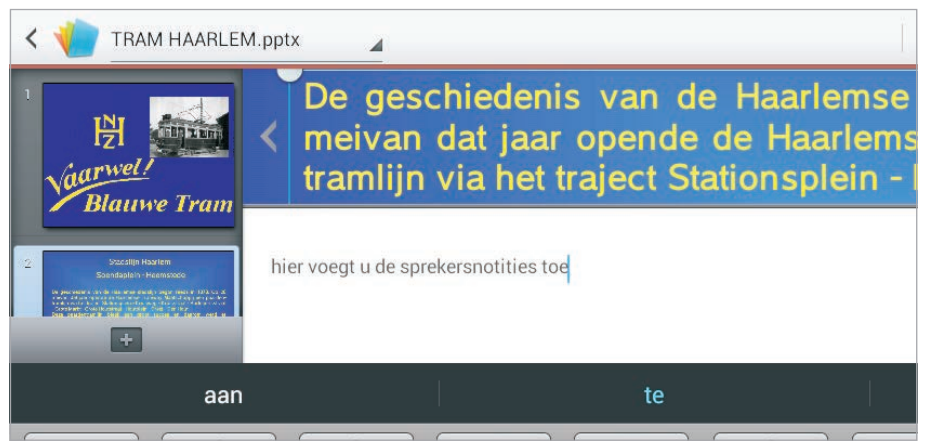

Afbeelding 14.22 Aantekeningen toevoegen die u nodig hebt tijdens de presentatie.

Notities voegt u toe met een tik op de knop **Notities** rechtsonder op de dia. Daarmee opent u een venster waarin u aantekeningen maakt die u tijdens de presentatie wilt gebruiken. Alleen de persoon die de presentatie geeft, kan deze notities lezen. Voor het publiek zijn ze onzichtbaar.

De actiebalk toont weer de vertrouwde knoppen, waarbij er eentje is toegevoegd, namelijk **Afspelen**. De knoppen hebben ook weer dezelfde functies, dus afbeeldingen, grafieken en meer voegt u in met de knop **Bijlage** en voor de opmaak kunt u terecht bij de knop **Eigenschappen**.

#### **DIASHOW**

Tik op de knop **Afspelen** als u de presentatie wilt bekijken. U ziet nu dia voor dia in beeld. Tik op de dia om de volgende te bekijken of tik op de pijlknoppen aan weerszijde van de dia om naar de volgende of vorige dia te gaan.

Houd uw vinger even op de dia als u een aanwijzer wilt gebruiken of iets op de dia wilt schrijven of tekenen. Tik op de rode knop als u een aanwijzer wilt gebruiken. De aanwijzer verschijnt op het scherm waar u het aanraakt. U kunt de kleur van de aanwijzer aanpassen met een tik op de aanwijzerknop. Tik op de gewenste kleur in het palet.

Wilt u iets op de dia schrijven of tekenen, tik dan op de pen. Nu kunt u op de dia tekenen of schrijven. Tik nogmaals op de pen om de instellingen en de kleur van de pen aan te passen. Rechts onderaan ziet u nu knoppen met een gum, daarmee kunt u uw teken- en schrijfwerk in één keer ongedaan maken.

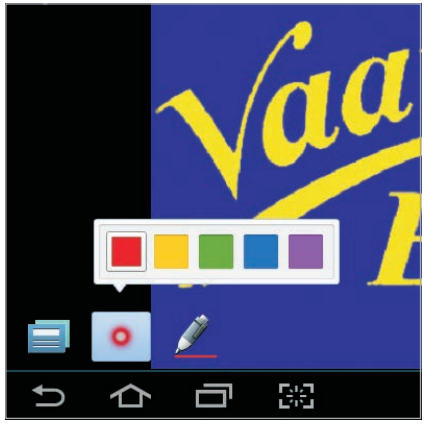

Afbeelding 14.23 Gebruik een aanwijzer, maar kies eerst een kleur. U wijst iets aan op het scherm als u met de vinger over het scherm sleept.

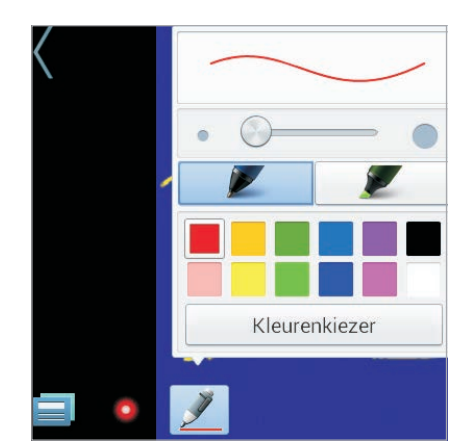

Afbeelding 14.24 Schrijven of tekenen kan ook. Daarbij kunt u meer instellen dan alleen de kleur.

## DROPBOX

Slaat u uw gegevens online op, dan zijn ze beschikbaar vanaf elk apparaat met een internetverbinding. Er zijn verschillende aanbieders van cloudopslag, zoals online opslag ook wel wordt genoemd. Dropbox is een populaire online opslagaanbieder.

| <b>-</b> |                                                         | 🛱 55% 🗖 10:41   |
|----------|---------------------------------------------------------|-----------------|
| *        |                                                         | 1               |
|          | Dropbox                                                 | Search          |
| **       | Camera Uploads                                          | Upload here     |
|          | Documenten                                              | New folder      |
|          | Music                                                   | New text file   |
|          |                                                         | Sort            |
|          | Plaatjes                                                | Refresh         |
|          | dc295_12_dfu_nld.pdf<br>550.5 KB, modified 4 months ago | Help            |
|          | Getting Started,pdf                                     | Upgrade account |
|          | Google-building44.png                                   | Settings        |

Samsung heeft de app Dropbox alvast op uw tablet geïnstalleerd. Open de app Dropbox en meld u aan met uw Dropbox-account. Voortaan synchroniseert Dropbox bijvoorbeeld uw foto's automatisch met de webserver en de computer(s) waarop u Dropbox hebt geïnstalleerd. Hebt u nog geen Dropbox-account? Dan kunt u dat direct vanuit de app maken. Een account maken is gratis en u krijgt twee GB opslagruimte gratis. U kunt meer opslagruimte verdienen als uw vrienden ook Dropbox gaan gebruiken, tot in totaal 18 GB. Of sluit een abonnement af voor extra ruimte.

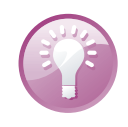

#### Gratis 50 GB

Het zal ongetwijfeld een tijdelijke actie zijn, maar als u zich aanmeldt bij Dropbox vanaf uw Samsung-tablet, krijgt u de gelegenheid om 50 GB opslagruimte voor twee jaar te verdienen. Alles wat u daarvoor moet doen, is op de site de introductiestappen doorlopen en Dropbox op uw computer installeren. Daarna krijgt u 50 GB extra opslagruimte. Hoe lang deze actie nog loopt? Geen idee, maar profiteer ervan zolang het duurt.

Afbeelding 14.25 Dropbox slaat uw bestanden online op en synchroniseert ze met al uw aangemelde apparaten.

#### **DROPBOX GEBRUIKEN**

Het werkt heel eenvoudig: sleep een bestand naar de map van Dropbox en dit bestand wordt automatisch gesynchroniseerd. Eerst ziet u een blauw synchronisatiepictogram, daarna een groen pictogram om aan te geven dat de synchronisatie is geslaagd. Hebt u Dropbox ook op uw computer geïnstalleerd, dan verschijnt dit bestand automatisch in de map Dropbox op uw computer.

Dropbox vraagt de eerste keer of u gemaakte foto's automatisch wilt synchroniseren. Telkens als u een foto maakt of opslaat, komt de foto in uw Dropbox in de map Camera Uploads terecht en is daarna op alle apparaten beschikbaar.

Wilt u de automatische synchronisatie uitschakelen (of later inschakelen)? Dat doet u dat bij de instellingen van Dropbox. Tik in Dropbox op de menuknop en tik op **Settings**. Tik op de optie **Turn off Camera Upload** (Turn on Camera Upload) om de synchronisatie van foto's uit te schakelen.

Met de optie **Unlink device from Dropbox** schakelt u Dropbox helemaal uit op de tablet.

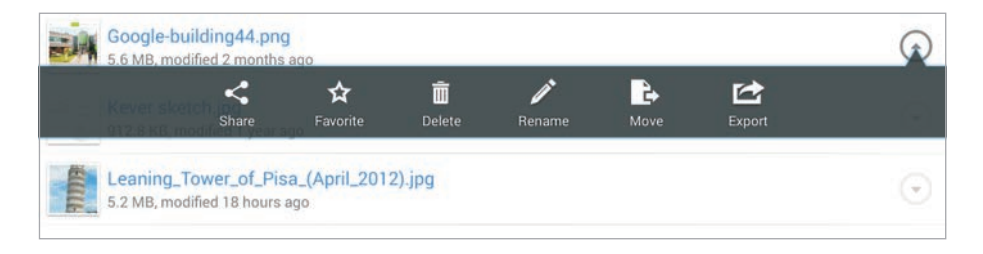

Afbeelding 14.26 Acties voor de bestanden in Dropbox.

De andere mogelijkheden van Dropbox ontdekt u zo. Open een map in Dropbox en bekijk de inhoud. Tik op de knop achter een bestand of houd uw vinger op het bestand. U kunt het bestand dan delen, markeren als favoriet, verwijderen, een andere naam geven, verplaatsen of exporteren.

Wilt u een bestand delen met iemand? Dat kan ook met mensen die geen Dropbox hebben. Zij ontvangen een link waarmee ze het bestand kunnen bekijken.

# CHATON

ChatON is een app waarmee u chat en ook videogesprekken zijn mogelijk. U kunt chatten met apparaten die een mobiel telefoonnummer hebben, net als met het populaire WhatsApp. Voor ChatON hebt u een Samsung-account nodig en dat geldt uiteraard ook voor uw gesprekspartners. Bij aanmelden moet u uw mobiele telefoonnummer opgeven, u ontvangt dan een sms-bericht met een verificatiecode. Daarna kunt u uw contacten synchroniseren, zodat ChatON kan controleren welke van uw contacten ook op ChatON actief zijn.

# ::14 Bonus Samsung apps

| elding                                                                                             |   |
|----------------------------------------------------------------------------------------------------|---|
| Land of regio                                                                                      |   |
| Geen                                                                                               | > |
| Registreer telefoonnummer                                                                          |   |
|                                                                                                    |   |
| U ontvangt een 4-cijferige verificatiecode via SMS of een spraakoproep. Selecteer voorkeursmethode |   |
| SMS                                                                                                |   |
|                                                                                                    |   |

#### Afbeelding 14.27

Voor ChatON moet u zich aanmelden met een mobiel telefoonnummer.

Hebt u een tablet zonder simkaart, kies dan bij verificatie voor overslaan. Alleen kunt u dan niet ontdekken welke van uw contacten ook ChatON gebruiken. En dan wordt het lastig om ChatON te gebruiken. ChatON lijkt op WhatsApp, maar het succes en de bruikbaarheid van een dergelijke app valt of staat met het aantal mensen dat de app gebruikt. Ondertussen blijft mijn vriendenlijst in ChatON akelig leeg...

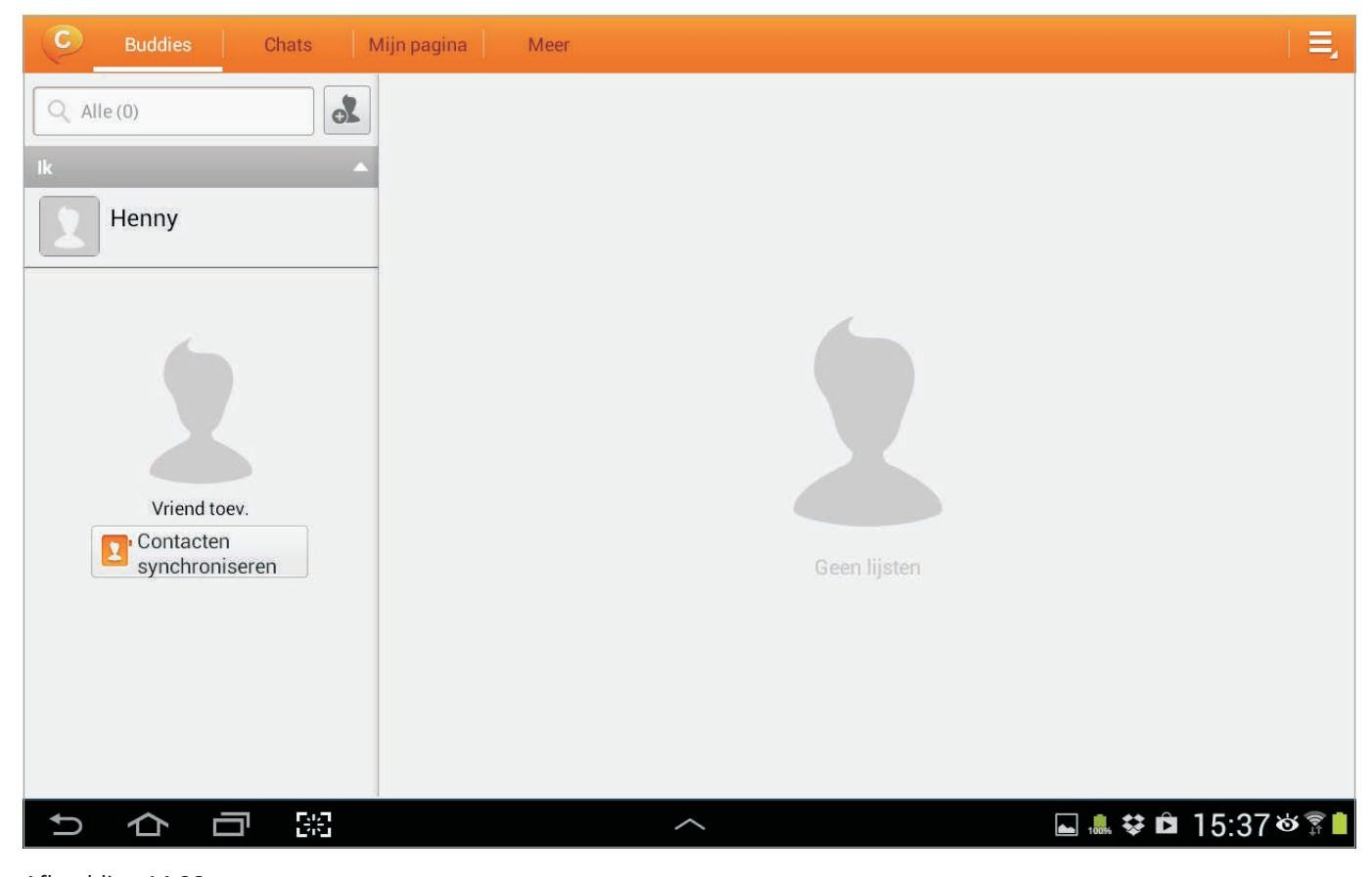

Afbeelding 14.28 Zo valt er niet veel te chatten...

# **TELEFOON**

Als uw tablet voorzien is van een simkaart, kunt u er ook mee bellen en sms-berichten ontvangen en versturen. Of uw tablet een goede telefoon is? Dat bepaalt u zelf. Persoonlijk vind ik een tablet te groot en onhandig om comfortabel te bellen, maar in geval van nood is het beter dan niets. In deze paragraaf vindt u een kort overzicht van de mogelijkheden.

### **IEMAND BELLEN**

Een telefoongesprek voert u met de tablet op dezelfde manier als met een telefoon, hoewel u een grote tablet waarschijnlijk niet aan uw oor zult houden. Gebruik bij voorkeur een headset, daarmee belt u een stuk comfortabeler.

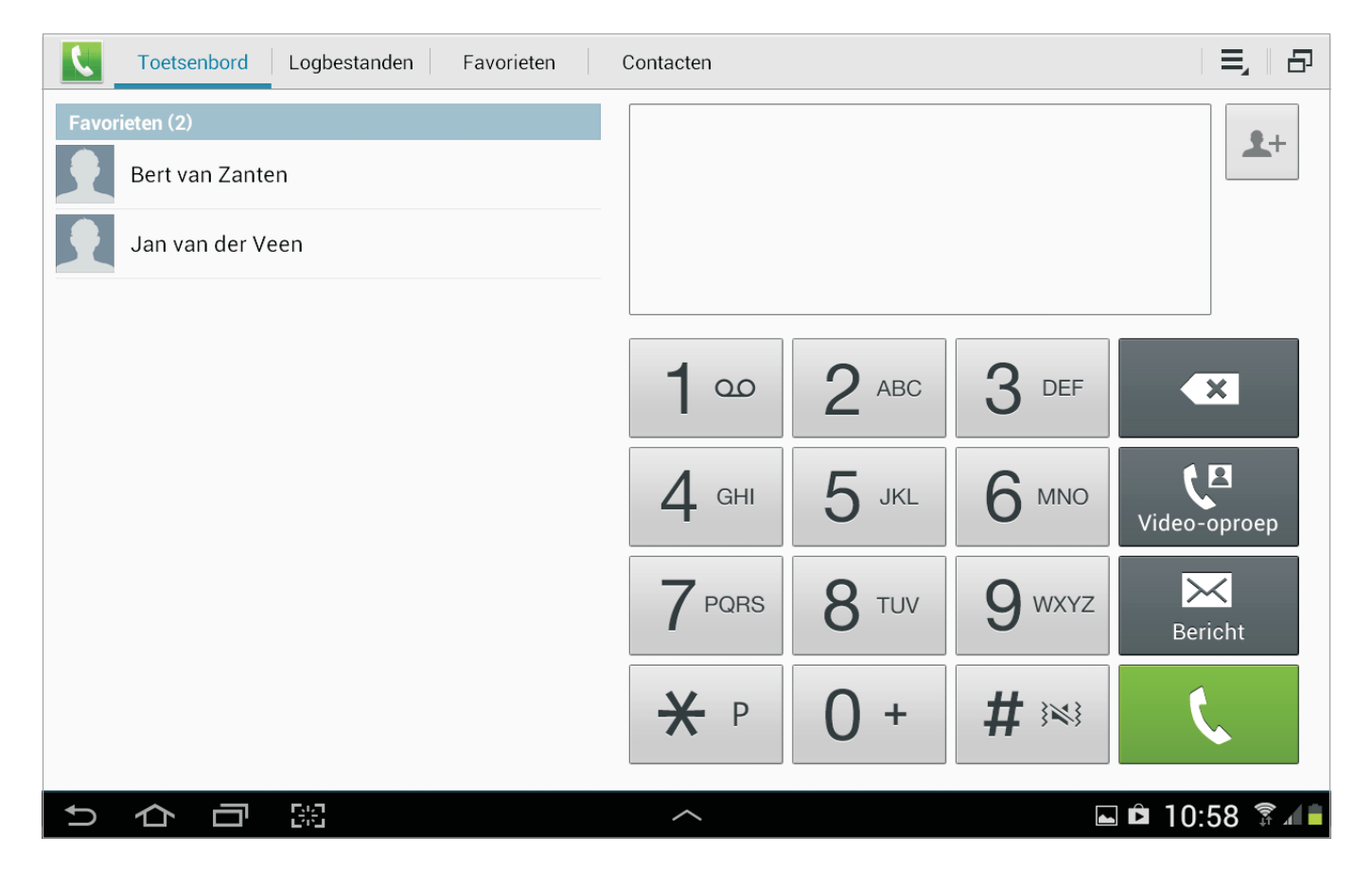

- 1 U opent de app Telefoon met een tik op het pictogram **Telefoon**.
- 2 Kies een nummer op een van de volgende manieren:
  - Tik het nummer op het toetsenblok. Maakt u een fout, tik dan op de correctietoets naast het cijfer 3.
  - Tik op een contactpersoon onder **Favorieten** en tik op het telefoonnummer dat u wilt bellen.

Afbeelding 14.29 Toets een nummer in op het cijferblok en tik op de groene knop.

- Tik op de knop **Contacten** en tik op de naam van de gewenste persoon. Tik op het telefoonnummer. Voeg contactpersonen waarmee u vaak contact hebt toe aan de lijst Favorieten.
- Tik op de knop **Logbestanden** als u iemand wilt bellen die u onlangs aan de telefoon hebt gehad. Tik in de lijst op het gewenste nummer.
- 3 Tik daarna op de groene knop om het nummer te bellen. Met de andere twee knoppen start u een videogesprek of verstuurt u een sms- of mms-bericht.
- 4 Tik op de rode knop **Stop** om het gesprek af te breken.

# **GEBELD WORDEN**

Een binnenkomend gesprek beantwoorden is simpel. Sleep de groene telefoonknop naar de rand van de cirkel.

Komt het gesprek niet gelegen, dan hebt u twee opties:

- Sleep de rode telefoonknop naar de rand van de cirkel en stuur het gesprek direct door naar uw voicemail.
- Tik op de knop Oproep met bericht weigeren en tik op een van de standaardberichten. U kunt deze berichten aanpassen bij Instellingen, Oproep-instellingen, Weigerberichten instellen.

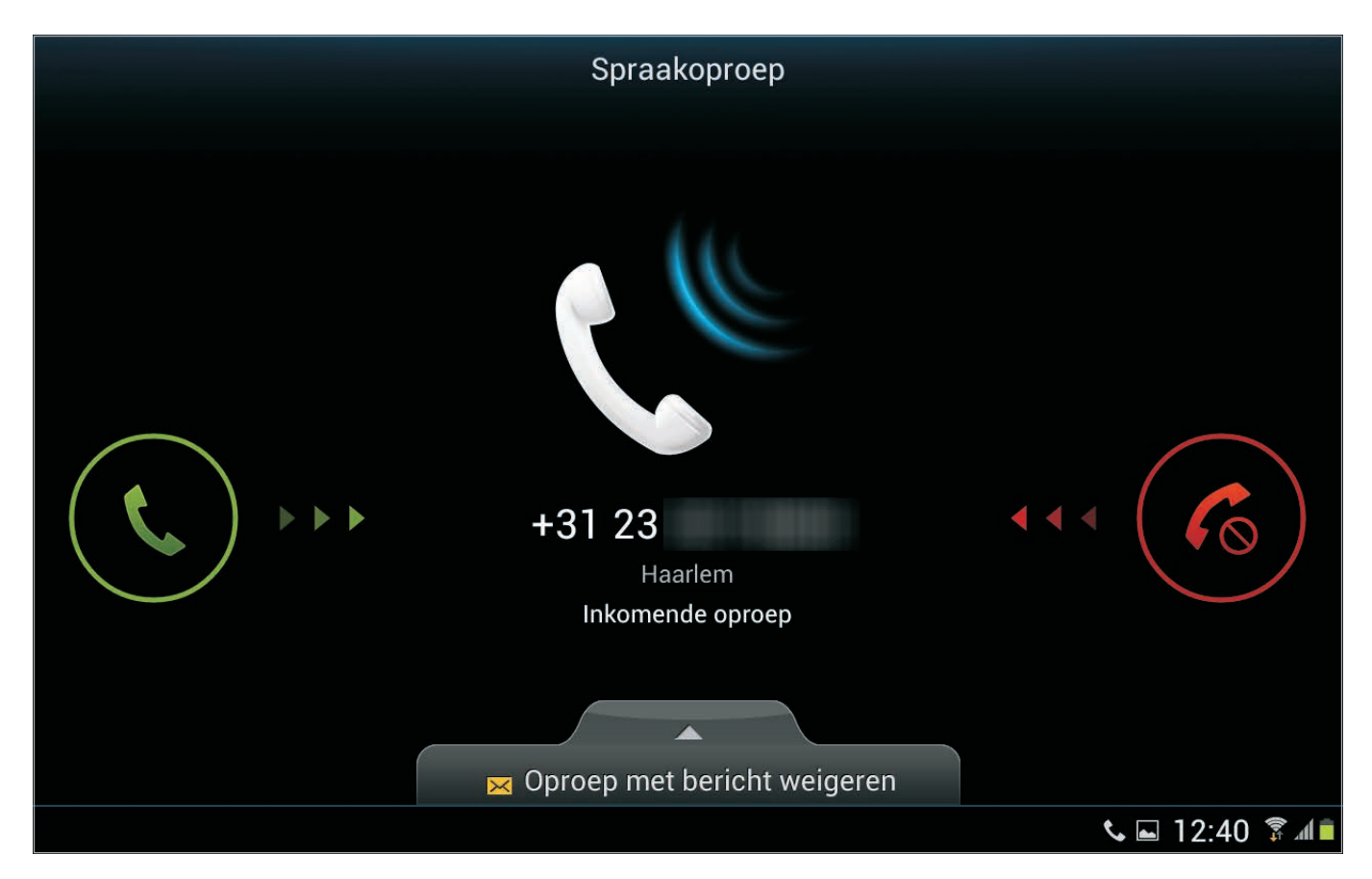

Afbeelding 14.30 Een binnenkomend gesprek.

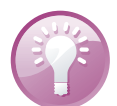

Nu even niet!

Wilt u helemaal niet gestoord worden voor gesprekken? Alle gesprekken gaan direct door naar uw voicemail als uw tablet is uitgeschakeld of als de vliegtuigstand is ingeschakeld. Wilt u wel toegang tot internet, schakel dan de vliegtuigstand in en schakel daarna Wi-Fi weer in.

# **OPTIES TIJDENS EEN GESPREK**

Tijdens een gesprek ziet u verschillende knoppen op het scherm.

- Wilt u even overleggen zonder dat uw gesprekspartner aan de andere kant kan meeluisteren? Schakel de microfoon uit met een tik op de knop Stil. De knop krijgt een groene streep. Tik nogmaals op deze knop en u schakelt het geluid weer in.
- Tik op de knop **In wacht** om het gesprek in de wacht te zetten.
- Hebt u het nummerblok nodig om bijvoorbeeld uw keuze in te toetsen, dan volstaat een tik op de knop **Toetsen**.
- Wilt u anderen laten meeluisteren, tik dan op de knop **Extra volume**.

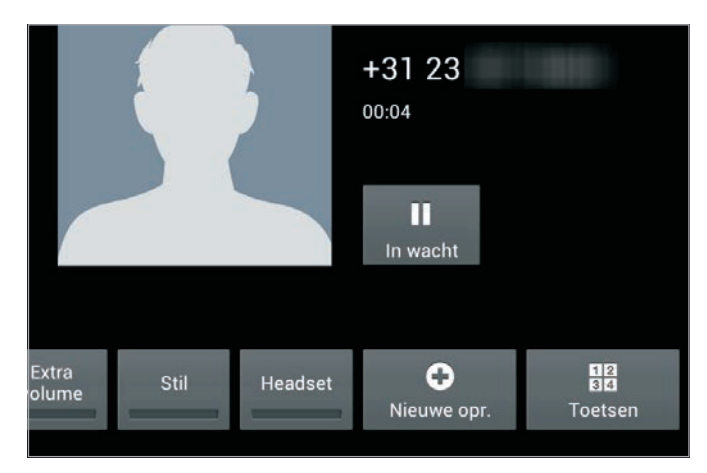

Afbeelding 14.32 U hebt verschillende opties tijdens een gesprek.

Oproep-instellingen > Weigerberichter Ik zit achter het stuur Ik zit in de bios Ik ben op cursus Ik ben in een vergadering Ik ben bezet. Bel later terug

#### Afbeelding 14.31

Weiger een gesprek met een bericht. U stelt de berichten vooraf in bij de oproepinstellingen.

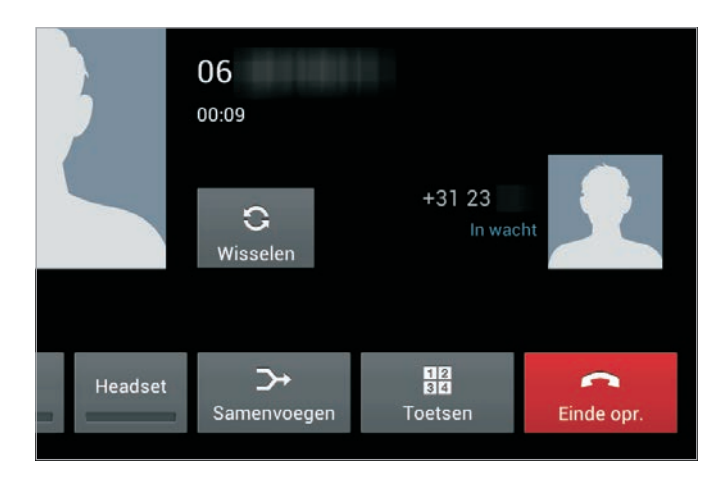

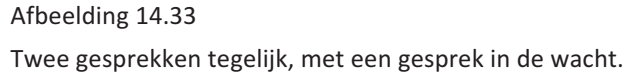

- U kunt tijdens een gesprek een tweede gesprek starten. Tik op de knop Nieuwe oproep. Het eerste gesprek wordt dan in de wacht gezet. Bel het tweede nummer. Is het tweede gesprek tot stand gebracht, dan wisselt u tussen de gesprekken met een tik op de knop Wisselen. Krijgt u tijdens een gesprek een tweede gesprek binnen? Zet dan het eerste gesprek in de wacht en beantwoord het tweede gesprek.
- Een conferentiegesprek behoort ook tot de mogelijkheden. Hebt u een tweede gesprek tot stand gebracht, tik dan op de knop **Samenvoegen**.

• Hebt u tijdens het gesprek de gegevens van een contactpersoon nodig, tik dan op de knop **contacten**.

#### Oproepen doorschakelen > Spraakopro

#### Altijd doorschakelen Doorsturen naar +3123

Doorschakelen indien bezet Doorsturen naar +316530

Doorschakelen bij geen antwoord Doorsturen naar +316530

Doorschakelen indien niet bereikbaar Doorsturen naar +316530

#### Afbeelding 14.34

Gesprekken doorschakelen naar een ander nummer.

DOORSCHAKELEN

Verwacht u een belangrijk gesprek dat u niet naar voicemail wilt laten gaan?

- 1 Ga naar Instellingen, Oproep-instellingen en tik op Oproepen doorschakelen.
- 2 Tik op Spraakoproep.
- 3 Tik op de gewenste optie, u hebt de keuze uit Altijd doorschakelen, Doorschakelen indien bezet, Doorschakelen bij geen antwoord, Doorschakelen indien niet bereikbaar. Deze opties zijn meestal ingesteld op het nummer van uw voicemail, maar niets let u om hier een ander nummer op te geven.
- 4 Tik op de knop achter de optie. Hebt u doorschakelen al eerder gebruikt, dan ziet u het nummer dat u het laatst hebt gebruikt.
- 5 Tik in het vak en typ het nummer waarnaar u het gesprek wilt doorschakelen.
- 6 Tik op de knop **Aanzetten** om terug te keren naar **Instellingen**. In de statusbalk ziet u nu het pictogram **Doorschakelen**.

### BERICHTEN

Als uw tablet is voorzien van een simkaart, dan ontvangt en verstuurt uw tablet moeiteloos sms- en mms-berichten. U doet dat met de app Berichten. Deze app is simpel in gebruik. De berichten staan in gesprekken bij elkaar. De term gesprek is toepasselijk, want Berichten zet berichten een afzender en uw antwoorden bij elkaar. De berichten staan in tekstballonnen en het resultaat lijkt inderdaad op een gesprek.

#### **BERICHT VERSTUREN**

Hoog tijd om kennis te maken met Berichten.

- 1 Tik op het pictogram **Berichten**. Daarmee opent u de berichtenlijst. Elke vermelding is een conversatie met daaronder de eerste regel van het laatste bericht.
- 2 In de actiebalk ziet u rechts de knoppen Zoeken, Nieuw bericht en Menu. Tik op de knop Nieuw bericht als u een nieuw bericht wilt schrijven.
- 3 Typ bij **Aan** het telefoonnummer van de ontvanger of tik op de knop achter het vak om een contactpersoon te selecteren. Wilt u het bericht aan meer mensen sturen, dan voegt u meer nummers toe.
- 4 Wilt u een foto of ander bestand meesturen? Tik dan op de knop met de paperclip voor het bericht en selecteer de bijlage.

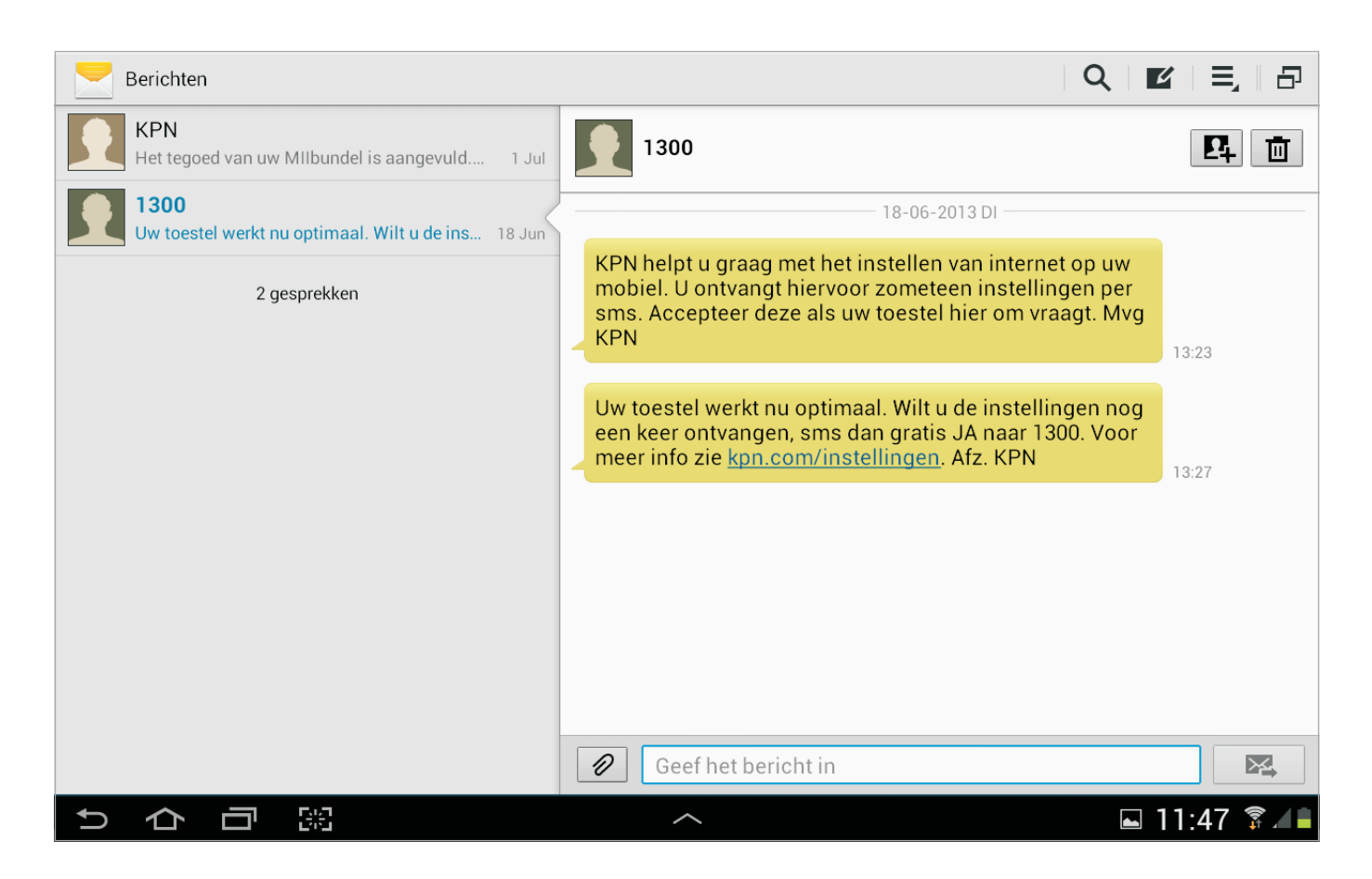

- 5 Tik in het vak achter de knop met de paperclip en schrijf uw bericht.
- 6 Tik tot slot op de knop Verzenden achter het bericht.

Afbeelding 14.35

Ontvangen berichten staan samen in gesprekken. Het onderste gesprek is geopend.

Wilt u een conversatie voortzetten, tik dan op de conversatie en typ uw bericht.

| < 📃 | Nieuw bericht                    | ≡,∣₽    |
|-----|----------------------------------|---------|
| Aan | Ontvanger ingeven                |         |
|     |                                  |         |
|     |                                  |         |
| Ø   | Met vriendelijke groet,<br>Henny | 129 / 1 |

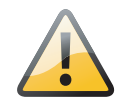

**MMS-bericht** 

Stuurt u een bijlage mee met een bericht, dan wordt dit verstuurd als mms-bericht. Meestal zijn daar hogere kosten aan verbonden dan aan een sms-bericht. Afbeelding 14.36 Een nieuw bericht schrijven.

## **FOTO-EDITOR**

De app Foto-editor is geïntegreerd in Galerij en u opent de app met de knop **Bewerken**. Op de oudere tablets kunt u Foto-editor ook nog als losse app tegenkomen. Het maakt overigens niet uit of u de app Fotoeditor start vanuit Galerij of vanaf het startscherm.

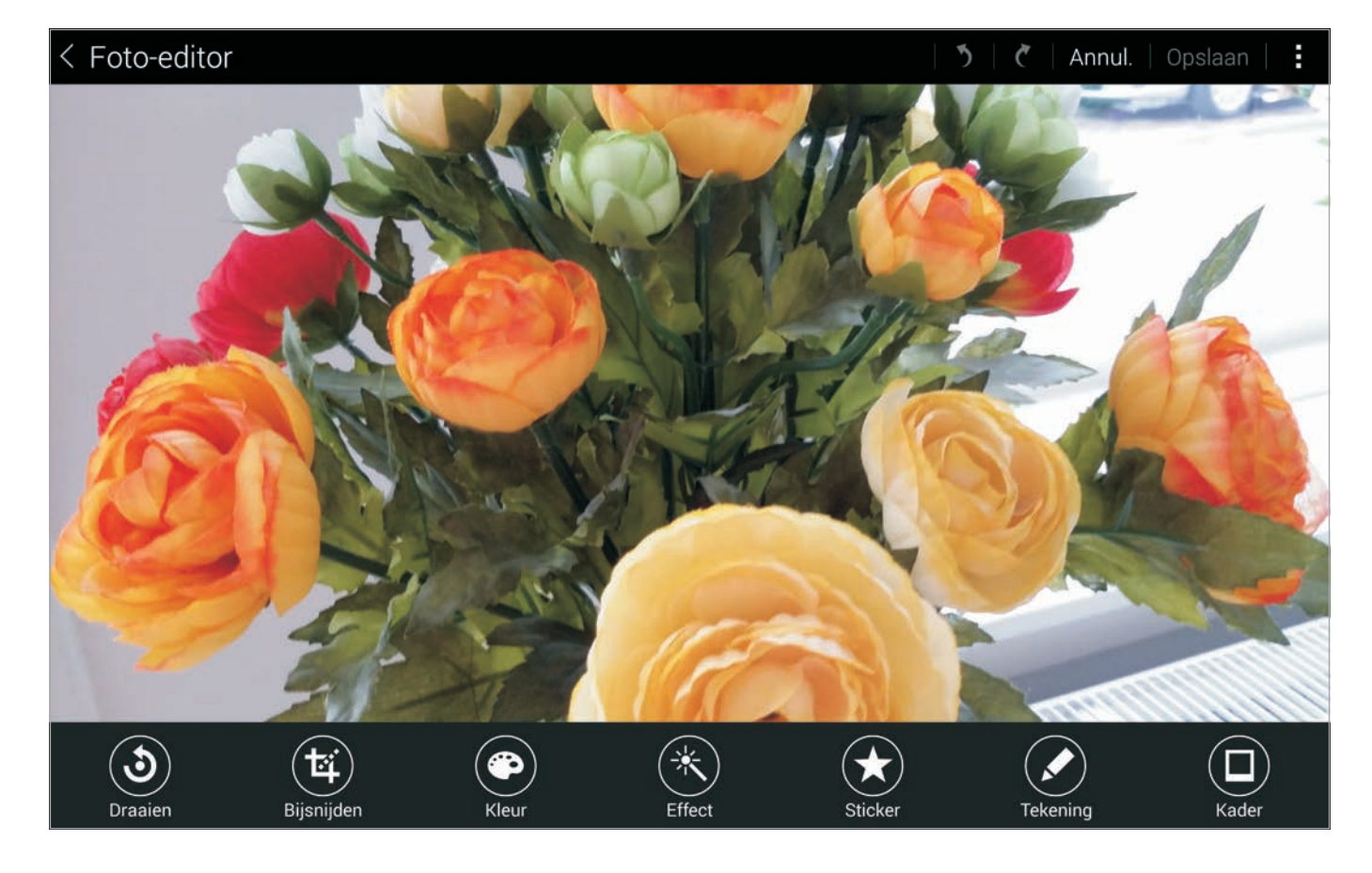

Afbeelding 14.37 Foto-editor biedt meer gereedschap om foto's te bewerken. De actiebalk toont nu rechts vier knoppen: **Ongedaan maken**, **Herhalen**, **Annuleren** en **Opslaan**. Onderaan ziet u knoppen waarmee u de foto kunt bewerken. Elke knop heeft verschillende mogelijkheden. Als u een gedeelte van de foto wilt bewerken, selecteer dan dat gedeelte met de selectiegereedschappen. Houd uw vinger op de foto en de selectiegereedschappen verschijnen. Kies het gereedschap dat u wilt gebruiken en sleep met uw vinger over het scherm om de selectie te maken. Tik op de knop **Selectie** en kies dan de bewerking voor de selectie.

Wilt u een bewerking op de hele foto toepassen, dan hoeft u – uiteraard – geen selectie te maken. Bent u klaar met het bewerken van de foto en wilt u het resultaat opslaan, tik dan op de knop **Opslaan**. Het resultaat wordt opgeslagen in een eigen album.

## **SELECTIEGEREEDSCHAPPEN**

U hebt de volgende selectiegereedschappen tot uw beschikking:

- **Gebied selecteren** Als u hierop tikt, krijgt u drie mogelijkheden om een selectie te maken:
  - **Nieuwe selectie** Maakt een nieuwe selectie en verwijdert al bestaande selecties.
  - **Toevoegen aan selectie** Voegt de nieuwe selectie toe aan de al bestaande selectie.
  - Verwijderen uit selectie Trekt de nieuwe selectie af van de al bestaand selectie.

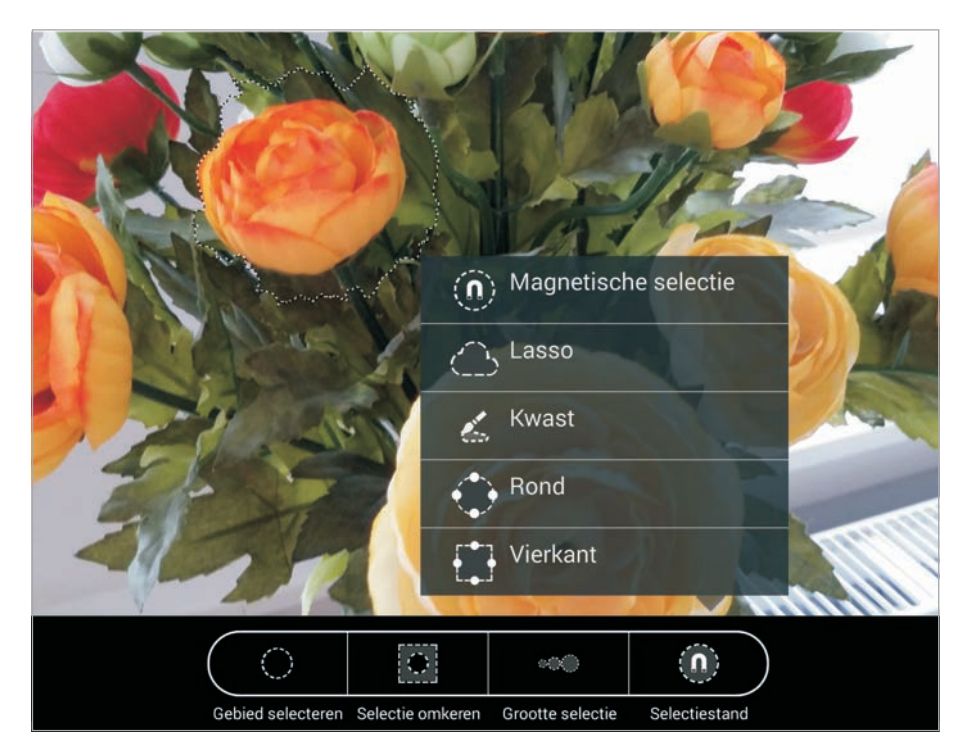

Afbeelding 14.38 Sleep met uw vinger over het scherm om selecties te maken.

- **Selectie omkeren** Hiermee selecteert u alles behalve de oorspronkelijke selectie.
- **Grootte selectie** Hiermee stelt u het bereik van de selectie in. Dit werkt alleen bij de selectiestanden **Magnetisch** en **Kwast**.
- **Selectiestand** U kunt op vijf verschillende manieren een selectie maken:
  - Magnetisch Selecteert automatisch aangrenzende onderdelen met dezelfde kleur. Stel de nauwkeurigheid in met de knop Grootte selectie.
  - **Lasso** Teken een omtrek en alles binnen de omtrek is geselecteerd.
  - **Kwast** Hiermee schildert u (met uw vinger) het gebied dat u wilt selecteren. Stel met de knop **Grootte selectie** in hoe groot het gebied is dat u in een keer selecteert.

- **Rond** Maakt een ronde of ovale selectie, sleep uw vinger over het te selecteren gebied totdat de selectie de juiste vorm heeft.
- **Vierkant** Maakt een vierkante of rechthoekige selectie, sleep uw vinger over het te selecteren gebied totdat de selectie de juiste vorm heeft.

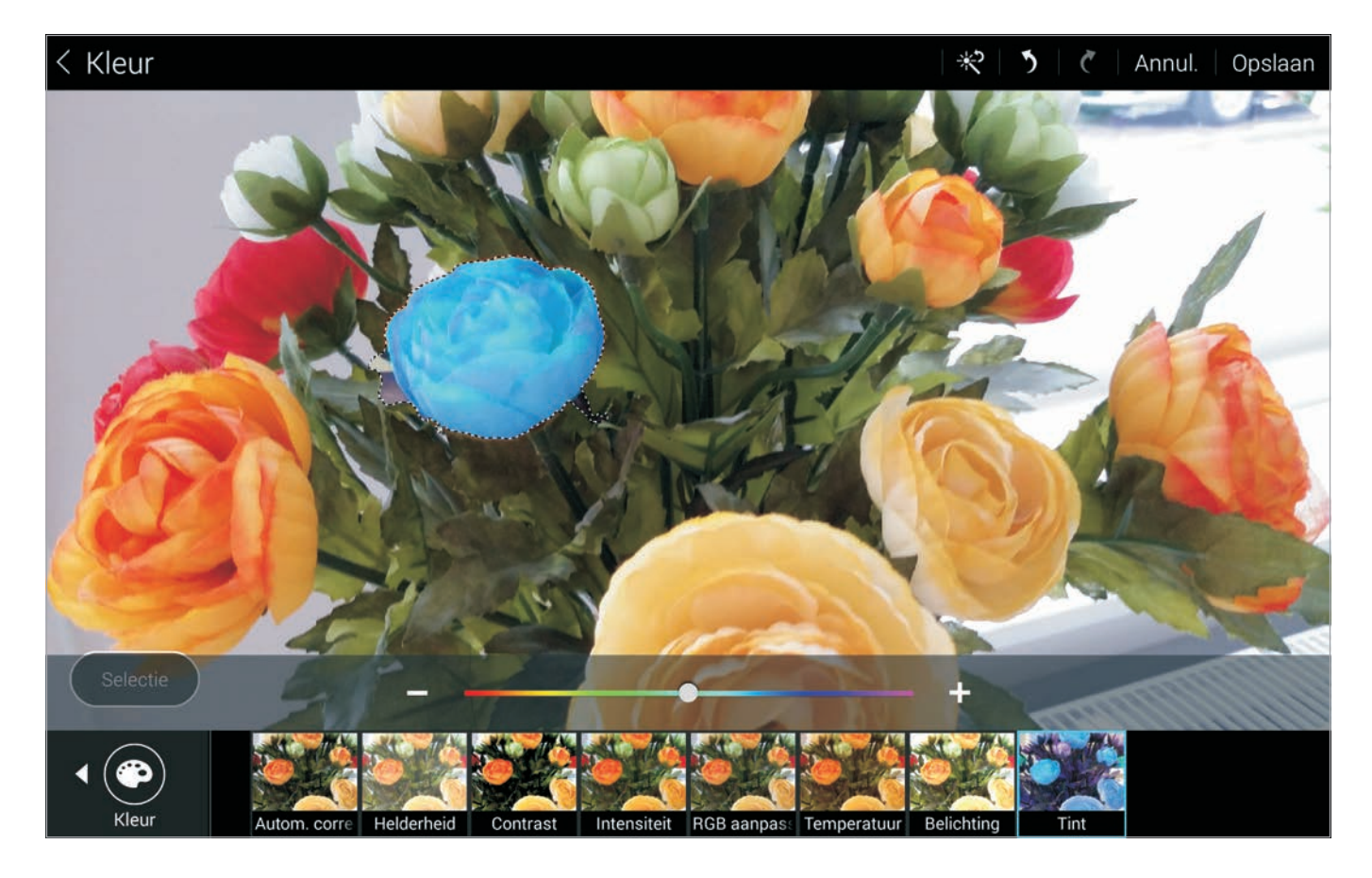

Afbeelding 14.39 Een bewerking uit de reeks Kleur is toegepast op de selectie. Tik op de knop **Selectie** linksonder om een bewerking te kiezen voor de selectie. U kunt op de selectie dezelfde bewerkingen toepassen als op de hele foto.

#### **BEWERKINGEN**

In Foto-editor kunt u de volgende bewerkingen loslaten op uw foto's:

- **Draaien** U kunt met **Draaien** een foto roteren (linksom, rechtsom) of spiegelen (horizontaal of verticaal).
- **Formaat wijzigen** Deze bewerking past de afmetingen aan van de foto, u kunt hiervoor een percentage kiezen.
- **Bijsnijden** Met **Bijsnijden** past u de uitsnede van de foto aan, dit gaat op dezelfde wijze als in Galerij.

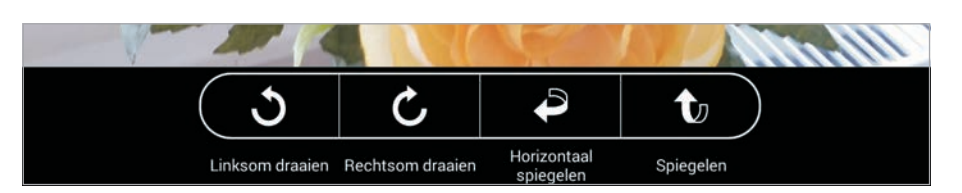

Afbeelding 14.40 U kunt de foto draaien en spiegelen.

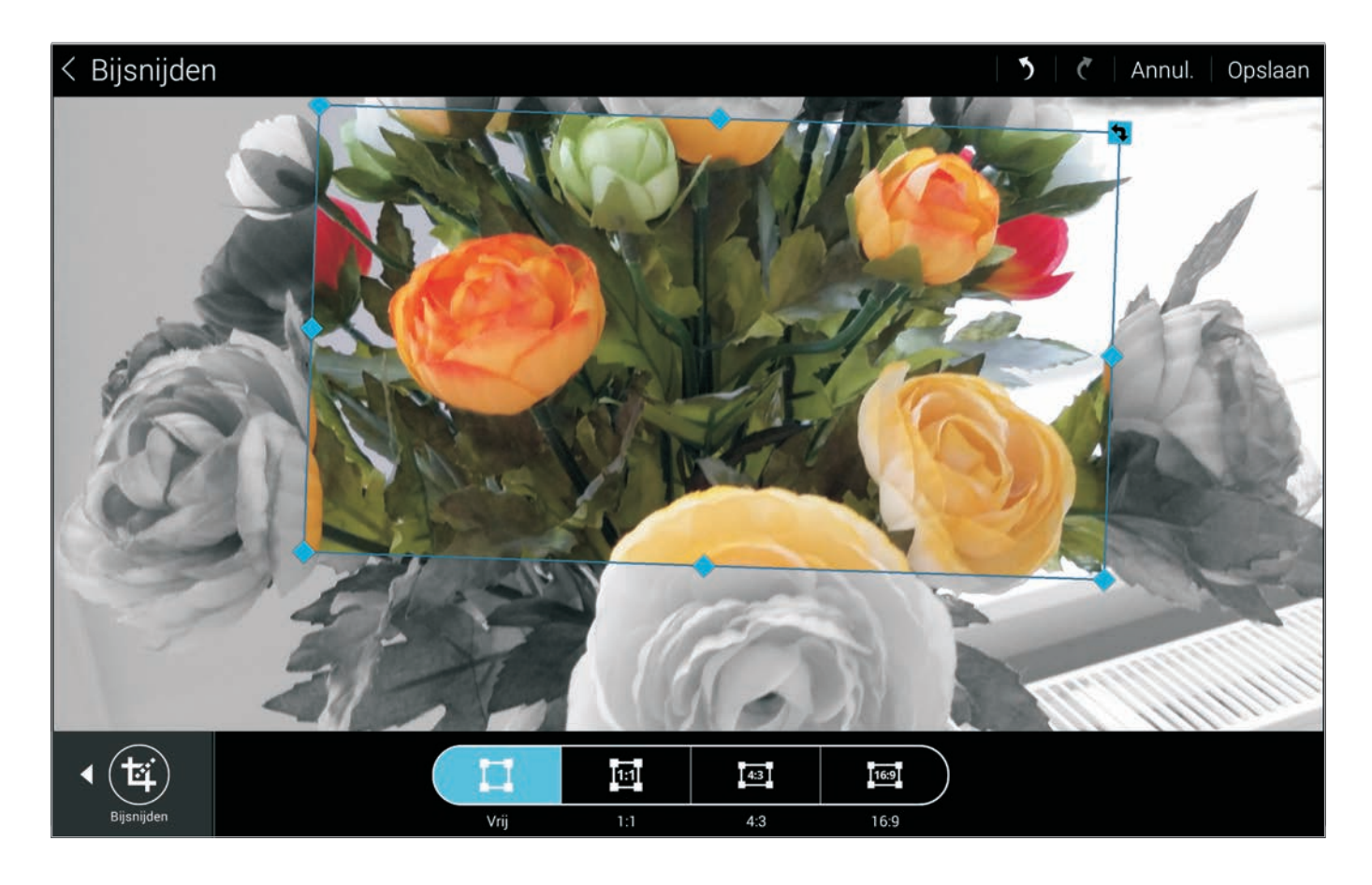

 Kleur Deze bewerking geeft u controle over de kleur en het contrast van de foto. U hebt de volgende gereedschappen: Automatische correctie, Helderheid, Contrast, Intensiteit, RGB aanpassen, Temperatuur, Belichting en Tint. Met Temperatuur past u de warmte van de kleuren aan. Daarmee maakt u van een koele morgen een warme middag. Afbeelding 14.41

Maak de uitsnede die u wilt hebben. U kunt het kader ook draaien, zo zet u bijvoorbeeld meteen de horizon recht.

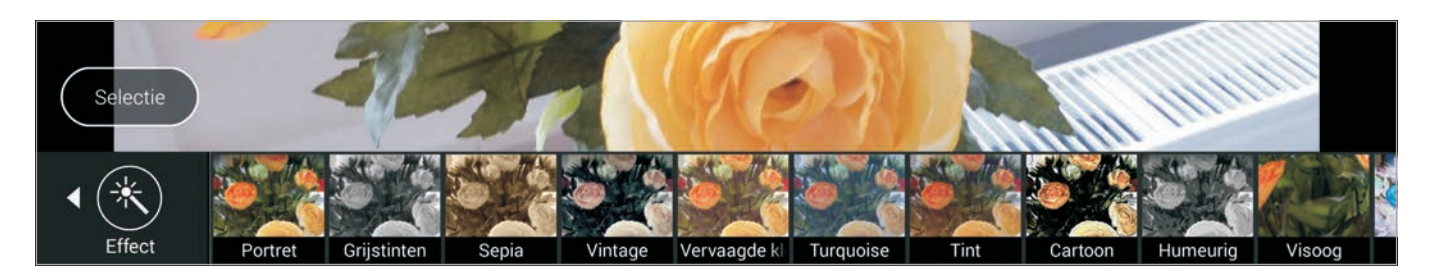

- **Effect** Foto-editor heeft verschillende effecten aan boord. Dit zijn vooraf gedefinieerde instellingen. Leuk om eens mee te spelen.
- Sticker Hiermee voegt u kleine plaatjes toe aan uw foto.
- **Tekening** Teken op de foto, met het gum veegt u uw kunstwerken weer uit. Hiermee kunt u ook handgeschreven teksten aan uw foto's toevoegen.
- **Kader** Kies een lijst voor uw foto, er zijn verschillende modellen en kleuren.

Afbeelding 14.42 De beschikbare effecten, veeg horizontaal over de lijst om de rest van de effecten te zien. U kunt naar hartelust spelen met de mogelijkheden. Er kan weinig misgaan, want het origineel blijft gewoon op uw tablet staan. Experimenteer met de verschillende effecten en correcties. Staat het resultaat u aan? Sla de foto dan op met de knop **Opslaan**. Stapelt u effect op effect en wilt u een of meer stappen terug? Gebruik dan de knop **Ongedaan maken**. U kunt alle stappen ongedaan maken. Kleurt de knop grijs, dan bent u terug bij af. Met de knop **Herhaal** voert u de vorige handeling opnieuw uit.

# VIDEOSPELER

U had al ontdekt dat u uw video-opnamen in Galerij kon bekijken. Dus waarom is er dan nog een aparte app Videospeler? Logische vraag! Het antwoord ligt voor de hand, net zoals Camera stiekem Galerij opent als u een foto bekijkt, zo opent Galerij stilletjes Videospeler als u een video wilt bekijken. De bediening is helemaal gelijk. U bepaalt dus of u zelf de app Videospeler start of dat doet vanuit Galerij. Daarmee bekijkt u niet alleen uw eigen opnamen, maar ook andere films. Wilt u de video bewerken, dan doet u dat vanuit het menu. Gebruik de optie **Bewerken** en kies dan **Bijsnijden** als u de clip wilt inkorten of tik op **Video-editor** om de clip te openen in de app Video-editor. Ook hier geldt, als de app nog niet op uw tablet staat, dan kunt u deze meteen downloaden en installeren. Daarvoor hebt u wel een Samsungaccount nodig.

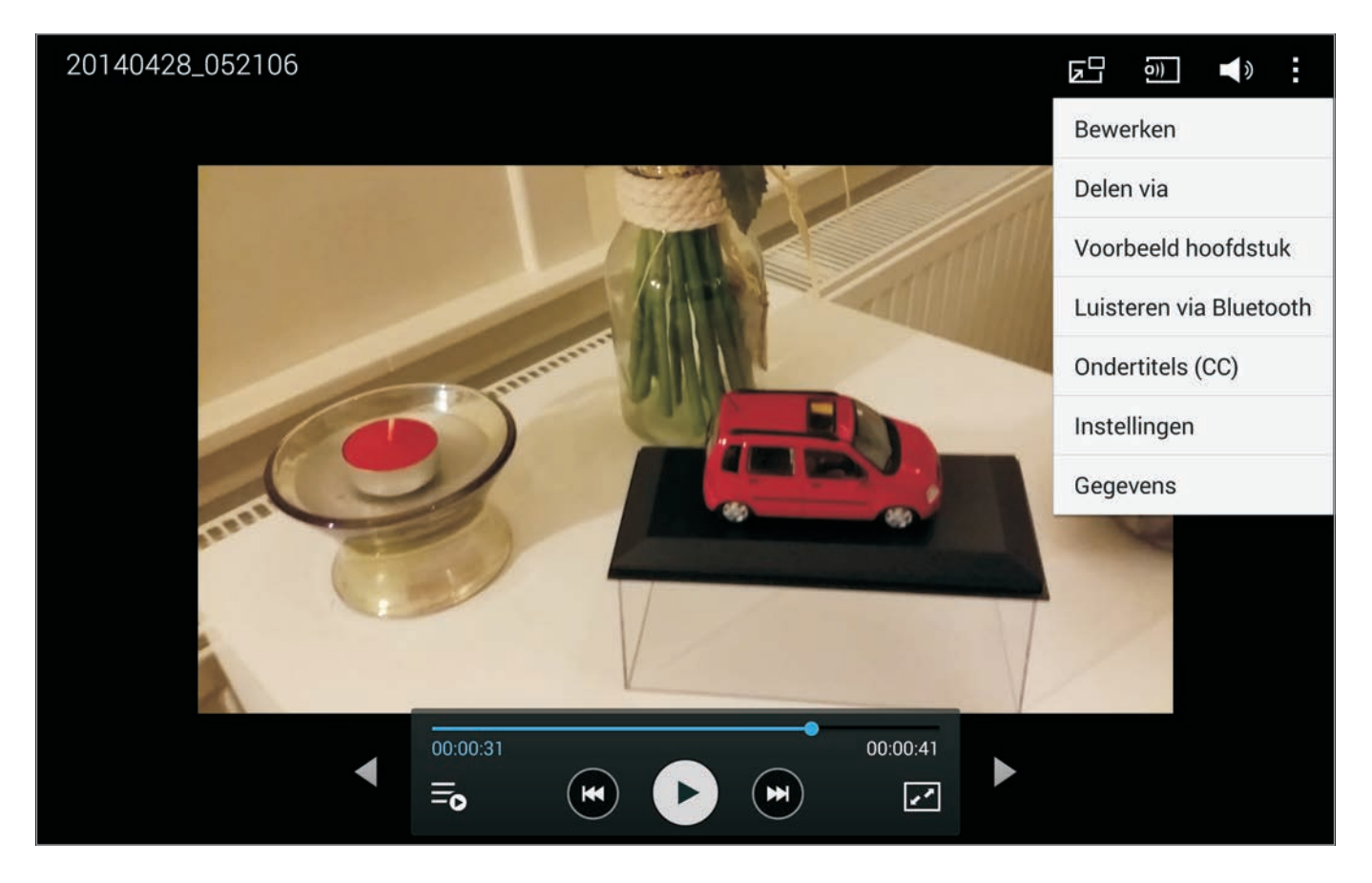

Afbeelding 14.43 Video afspelen in Galerij, of is het Videospeler?

# **VIDEO-EDITOR**

Maak wat leuks van uw video-opnamen met Video-editor. Plak verschillende clips aan elkaar, zet er een overgang tussen en kort ze in. Voeg een titel toe en zet er een toepasselijk muziekje onder. Met Video-editor is dat prima te doen op uw tablet.

Het is niet moeilijk. U start Video-editor en u ziet links de videoclips. Het venster rechts is het afspeelvenster en daaronder staat de tijdlijn, daarop plaatst u video, afbeeldingen, titels en muziek in de door u gewenste volgorde. Hebt u Video-editor gestart terwijl u een video afspeelde? Dan is deze video al ingevoegd op de tijdlijn.

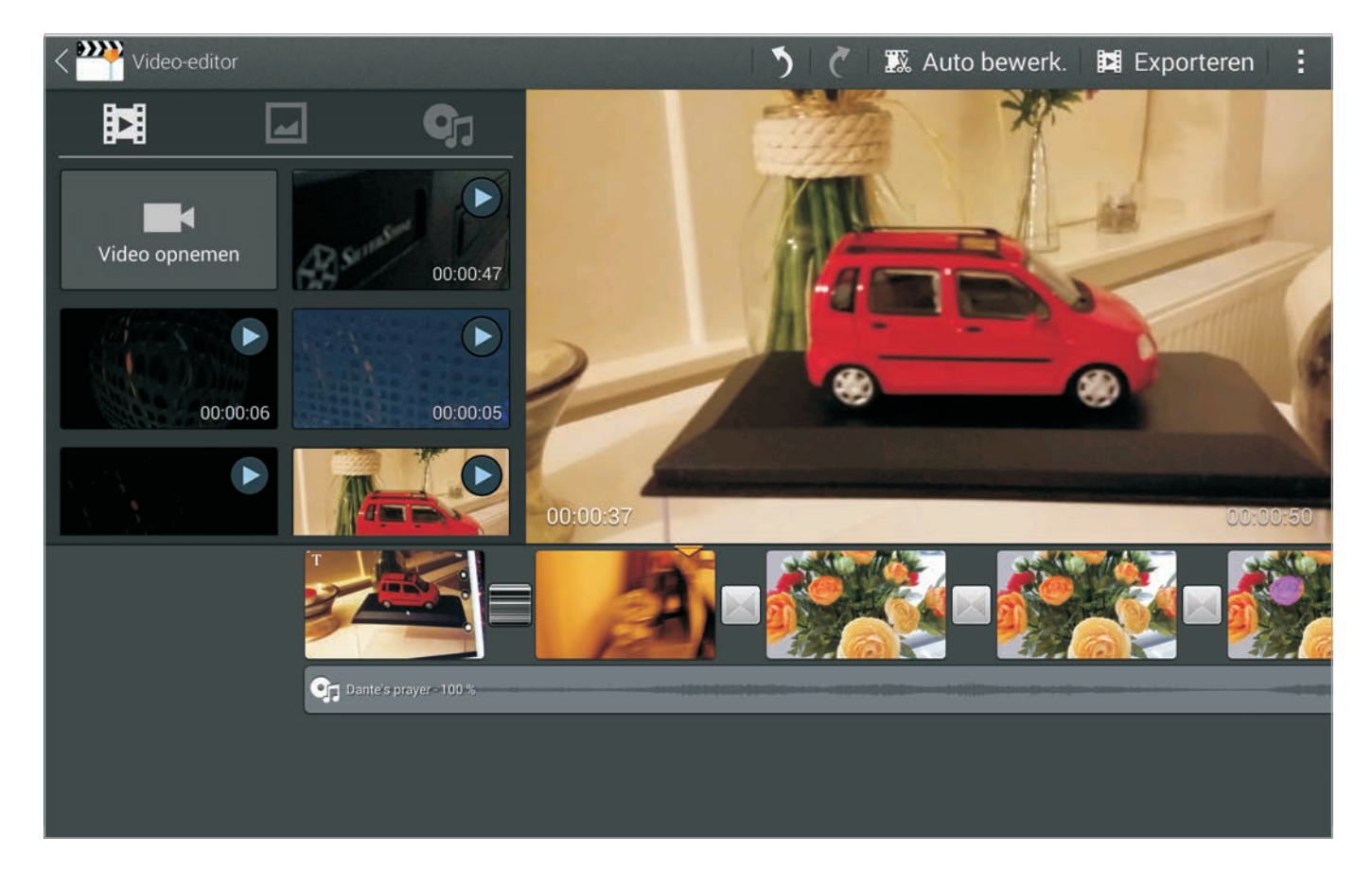

- In de actiebalk staan de knoppen Ongedaan maken, Opnieuw, Automatisch bewerken, Exporteren en Menu. De knop Menu biedt de opties Opslaan en Delen via.
- In het vak Media toevoegen tikt u op de items die u aan de tijdlijn wilt toevoegenen maak uw keuze uit Video's, Afbeeldingen en Audio. U ziet steeds wat er al op uw tablet beschikbaar is en bij Video's en Afbeeldingen hebt u de optie om een nieuwe opname te maken. Video-editor voegt automatisch een overgang in tussen twee clips.

Afbeelding 14.44

Bewerk uw videoclips, voeg een titel en muziek toe en sla het geheel op als een nieuwe film.

#### TIJDLIJN

00:00:14

📑 Dante's prayer - 100 '

Hebt u eenmaal iets op de tijdlijn staan, dan veegt u over de tijdlijn naar rechts om naar het begin van de tijdlijn te gaan en naar links om naar het einde te gaan.

00:01:1

Afbeelding 14.45 De tijdlijn met verschillende clips. Let op de cursor met de gele kop.

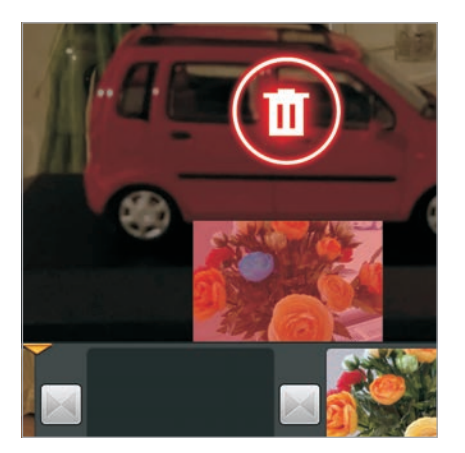

Afbeelding 14.46 Clip verwijderen? Sleep maar in de prullenbak!

Zet de cursor (de stippellijn met de gele kop) op de positie waar u iets wilt doen.

- Als u iets wilt invoegen, tik dan op de gele kop. Deze verandert in een schaar. Tik op de schaar en de clip is in twee stukken geknipt. De overgang wordt automatisch ingevoegd.
- Een clip verwijderen van de tijdlijn is eenvoudig. Zet uw vinger op de clip, zodat de prullenbak verschijnt. Sleep de clip in de prullenmand.
- Tik op een item in het vak **Media toevoegen** als u een clip wilt invoegen aan het eind van de clip met de cursor.
- Achter elke clip staat een overgang. Houd uw vinger op de overgang en u ziet verschillende overgangen. Tik op de gewenste overgang.

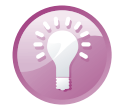

#### Verplaatsen

Wilt u een clip of foto verplaatsen, houd dan uw vinger op de clip en versleep de clip naar de nieuwe locatie. Dat is altijd aan het begin of einde van een andere clip. U kunt geen clips over elkaar heen zetten of een clip in een andere clip invoegen, tenzij u de clip op die plaats knipt.

- De bewerkstand activeert u zo: Tik op de clip waarin de cursor staat. Daarmee opent u de bewerkstand. Onderaan ziet u vier knoppen waarmee u effecten en tekst kunt toevoegen.
- Een titel invoegen doet u in de bewerkstand. Tik op de knop Tekst (onderaan). Tik op een van de beschikbare soorten tekst. Tik in het vak en typ uw titel, sluit af met de Enter-toets. De titel is zichtbaar gedurende de hele clip.

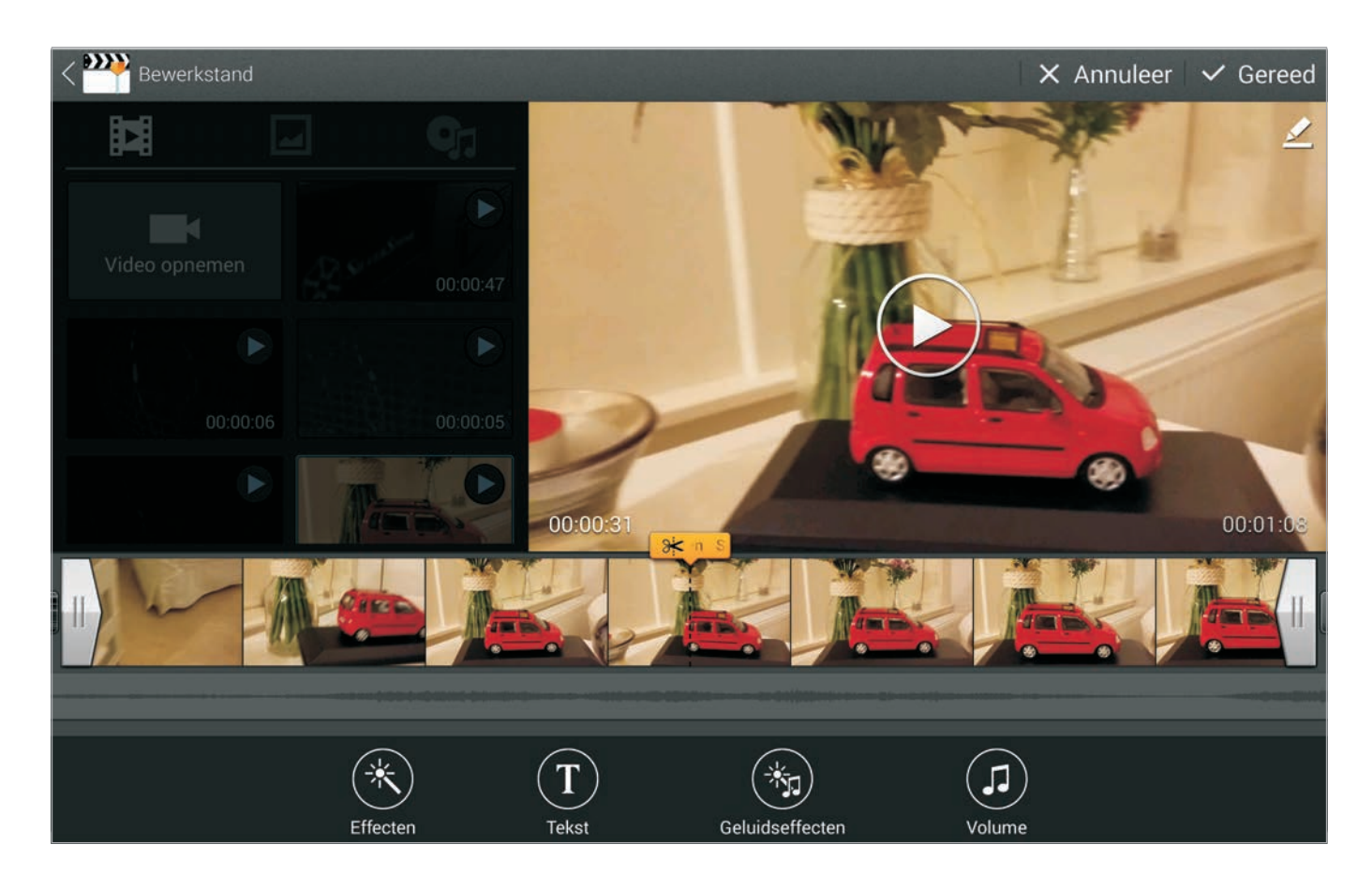

- Een effect past u altijd toe op een hele clip. Zet de cursor in de clip waarop u het effect wilt toepassen. Tik dan op het gewenste effect en bekijk het resultaat in het afspeelvenster. Wilt u de video daarna afspelen, dan kost dat altijd even tijd, afhankelijk van de lengte van de clip.
- Als u geluidseffecten wilt toepassen, dan gebeurt dat altijd op de plaats van de cursor. Tikt u op Geluidseffecten (rechts van het afspeelvenster), dan ziet u drie categorieën. Tik op een categorie, daarmee opent u de lijst met geluidseffecten. U kunt elk geluidseffect beluisteren met de afspeelknop achter de naam. Sleep het geluidseffect van uw keuze naar de tijdlijn om het toe te voegen.

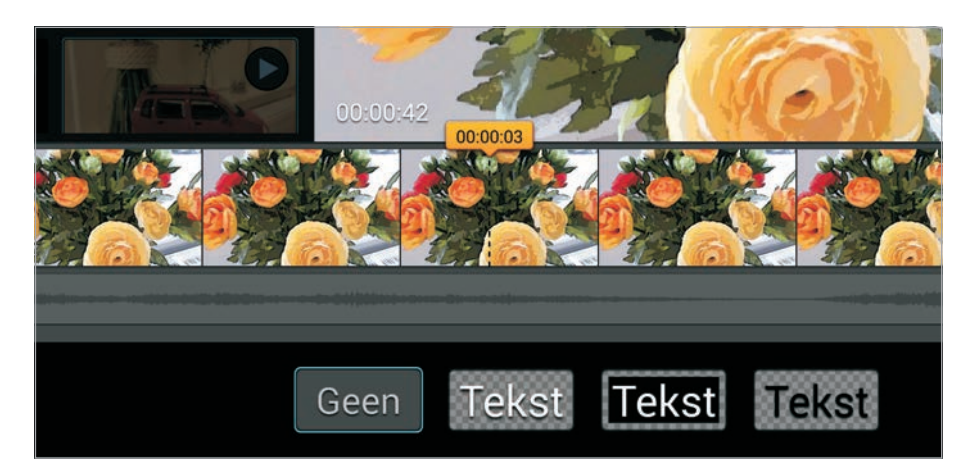

Afbeelding 14.47 De bewerkstand gebruikt u om effecten toe te passen of tekst toe te voegen aan een clip.

Afbeelding 14.48 Titel invoegen.

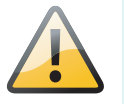

#### Renderen

U hebt het vast al gemerkt, als u een overgang of effect toepast, duurt het even voordat u uw tablet daarmee klaar is. De video moet namelijk beeld voor beeld berekenen wat het resulterende beeld is. Deze rekenpartij noemt men renderen. Slaat u de film op – exporteren – dan moet de film ook worden gerenderd. Afhankelijk van de lengte, de instellingen, het aantal toegepaste effecten en de rekenkracht van uw tablet kan het dus wel even duren voordat uw film klaar is.

#### **EXPORTEREN**

Zo, uw eerste project is klaar. Speel de film af en bekijk het resultaat in het afspeelvenster. Tik op de knop **Exporteren**. U krijgt nu een venster te zien waarin u de resolutie kunt kiezen. Voor een HD-tv gebruikt u natuurlijk de hoogst mogelijke resolutie, maar voor mobiel gebruik is een veel lagere resolutie voldoende.

Selecteer de gewenste instellingen, typ een naam voor de film en tik op de knop **OK**. Video-editor slaat de film op in het album Video Editor. Uw eerste film is klaar.

| <u>–</u>       | 93                                          | 1         | X  |
|----------------|---------------------------------------------|-----------|----|
|                | Film exporteren                             |           |    |
| 42.800         | Bestandsnaam                                |           | LE |
| LAT CONTRACTOR | Mijn nieuwe auto                            |           |    |
|                | Resolutie                                   | 1920x1080 |    |
|                | Stabilisatie<br>Videovervaging stabiliseren |           |    |
|                | Annuleer                                    | ОК        |    |

# **MUZIEK**

Uw tablet heeft nog een app voor het afspelen van muziek, Muziek. Deze app speelt muziek, maar ondersteunt niet alle muziekbestanden. Bovenaan ziet u de verschillende sorteringen van uw muziek. Daaronder ziet u de aanwezige muziek in de geselecteerde sortering. In de actiebalk staan de knoppen **Zoeken** en **Menu**. Tot zo ver geen verrassingen.

U ziet helemaal rechts de sortering **Apparaten dichtbij**. Daar ziet u apparaten die DNLA ondersteunen, denk daarbij aan mediaspelers, televisies en dergelijke. Staat uw favoriete apparaat er niet tussen,

Afbeelding 14.49

Aangepaste clips, overgangen, een titel en muziek. Nu het resultaat opslaan.

| MUZIEK                  | _      | _         | _           | Q                  |
|-------------------------|--------|-----------|-------------|--------------------|
| Afspeellijsten Nummers  | Albums | Artiesten | Mappen      | Apparaten dichtbij |
| <b>₩</b> 1 <b>Ξ</b> 1   |        |           |             |                    |
| d Favoriet              |        |           | 0 nummers   | 0:00               |
| Meest afgespeeld        |        |           | 1 nummer    | 4:03               |
| Onlangs afgespeeld      |        |           | 1 nummer    | 4:03               |
| Onlangs toegevoegd      |        |           | 178 nummers | 12:30:00           |
| Mijn afspeellijsten     |        |           |             |                    |
| + Afspeellijst maken    |        |           |             |                    |
|                         |        |           |             | 0 afspeellijster   |
| Acda & De Munnik / Adem |        |           |             |                    |
|                         |        | 4:03      |             |                    |

gebruik dan de optie **Zoeken naar apparaten in de buurt** in het menu. Daarmee vindt u zulke apparaten, tenminste, als ze aanstaan! In het afspeelvenster ziet u in de actiebalk een knop waarmee u de muziek naar een geschikte tv stuurt. Het geluid op de tablet wordt dan uitgeschakeld. Ook Galerij en Videospeler hebben die mogelijkheid.

Afbeelding 14.50 Het startscherm van Muziek.

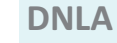

DNLA is een afkorting van *Digital Living Network Alliance*, een organisatie zonder winstoogmerk die richtlijnen opstelt voor het delen van digitale media tussen multimedia-apparatuur. De meeste moderne televisies ondersteunen DNLA, zodat u foto's, video's en muziek op uw tablet ook kunt bekijken en beluisteren op een tv, zonder speciale apparatuur of kabels.

Selecteer een muzieksoort en bekijk de inhoud. Tik op het nummer dat u wilt horen. Onderaan verschijnen de afspeelknoppen. Tik de cover links van de afspeelknoppen om het afspeelvenster te openen. Het afspeelvenster heeft alle bedieningselementen die u nodig hebt. De bedieningselementen zullen u zeker bekend voorkomen. U ziet de cover van het nummer dat wordt afgespeeld, links en rechts daarvan ziet u de vorige en volgende nummers.

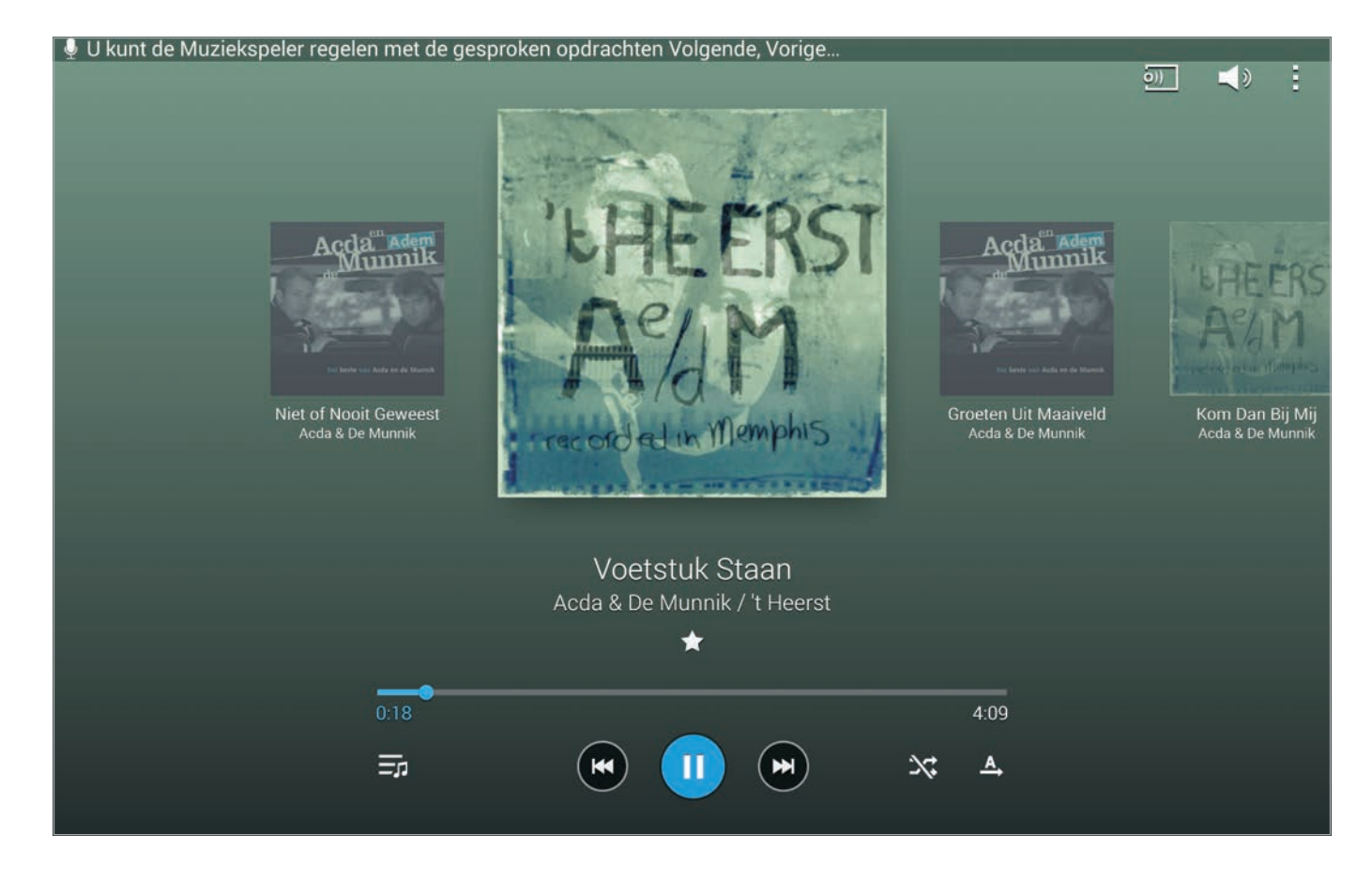

#### Afbeelding 14.51

In het afspeelvenster veegt u horizontaal om naar het volgende of vorige nummer te gaan. Veeg naar links of rechts om het volgende of vorige nummer af te spelen. Onder de cover ziet u de titel, de naam van de artiest en het album. Daaronder ziet u links een ster, tik daarop als u het nummer wilt toevoegen aan de afspeellijst Favoriet.Daaronder staat de voortgangsbalk en daaronder staan de afspeelknoppen met links daarvan de knop waarmee u de lijst met nummers opent. Rechts staan de knoppen **Shuffle** en **Herhalen**.

Tik op de knop **Terug** als u naar de vorige weergave wilt. Het afspelen gaat gewoon door.

#### **AFSPEELLIJSTEN**

Tik op de weergave **Afspeellijsten**, dan kunt u een nieuwe afspeellijst maken of een bestaande afspeellijst aanpassen.

- Voor een nieuwe lijst typt u op de knop Afspeellijst maken. Typ een naam en tik op OK. Tik op de knop Nummers toevoegen. Schakel de selectievakjes in voor de nummers die u aan de afspeellijst wilt toevoegen. Tik op de knop Gereed als u klaar bent.
- Wilt u een bestaande lijst aanpassen, tik dan op de naam van de lijst. U ziet nu de inhoud van de lijst. In het menu staan nu drie nieuwe opties: Titel bewerken, Volgorde wijzigen en Verwijderen. Tikt u op Volgorde wijzigen, dan verschijnen sleepgrepen achter de nummers. Zet uw vinger op een sleepgreep en sleep het nummer

naar de gewenste plaats in de lijst. Bent u tevreden met het resultaat, dan tikt u op de knop **Gereed**. Tikt u op **Verwijderen**, dan verschijnen selectievakjes voor de nummers. Schakel de selectievakjes in van de nummers die u wilt verwijderen en tik op de knop **Gereed**. Tik op de knop **Toevoegen** (met de plus) als u nummers wilt toevoegen. Dit werkt net zo als bij een nieuwe lijst.

Afbeelding 14.52 Nummers toevoegen aan een afspeellijst.

| < 10 GESELECTEERD          |        |                   |           | Annuleer   Ger. |
|----------------------------|--------|-------------------|-----------|-----------------|
| Nummers                    | Albums | Artiesten         | Î         | Mappen          |
| Alles selecteren           |        |                   |           |                 |
| Blacksmith                 |        | Loreena McKennitt | Elemental | 3:21            |
| She moved through the fair |        | Loreena McKennitt | Elemental | 4:05            |
| Stolen child               |        | Loreena McKennitt | Elemental | 5:07            |
| The lark in the clear air  |        | Loreena McKennitt | Elemental | 2:07            |
| Carrighfergus              |        | Loreena McKennitt | Elemental | 3:27            |
| 🗹 d kellswater             |        | Loreena McKennitt | Elemental | 5:17            |
| Banks of claudy            |        | Loreena McKennitt | Elemental | 5:37            |

#### **SAMSUNG LINK**

Het is al eerder gezegd, er zijn meer manieren om mediabestanden op uw tablet te krijgen. En een van die manieren gebruikt de app Samsung Link. Deze app is de opvolger van AllShare play en hiermee kunt u multimediabestanden van bijvoorbeeld uw pc op uw tablet afspelen of downloaden en vice versa.

Hebt u twee (of meer) apparaten aangemeld bij Samsung Link, dan kunt u via internet bestanden van die apparaten op uw tablet gebruiken. Denk daarbij aan foto's, muziek en video. U kunt alleen verbinding maken met een apparaat – tablet, telefoon of computer – als het aanstaat en is aangemeld bij Samsung Link. U hebt hiervoor een Samsung-account nodig. Verder hebt u een opslagservice nodig, zoals Dropbox of SkyDrive.

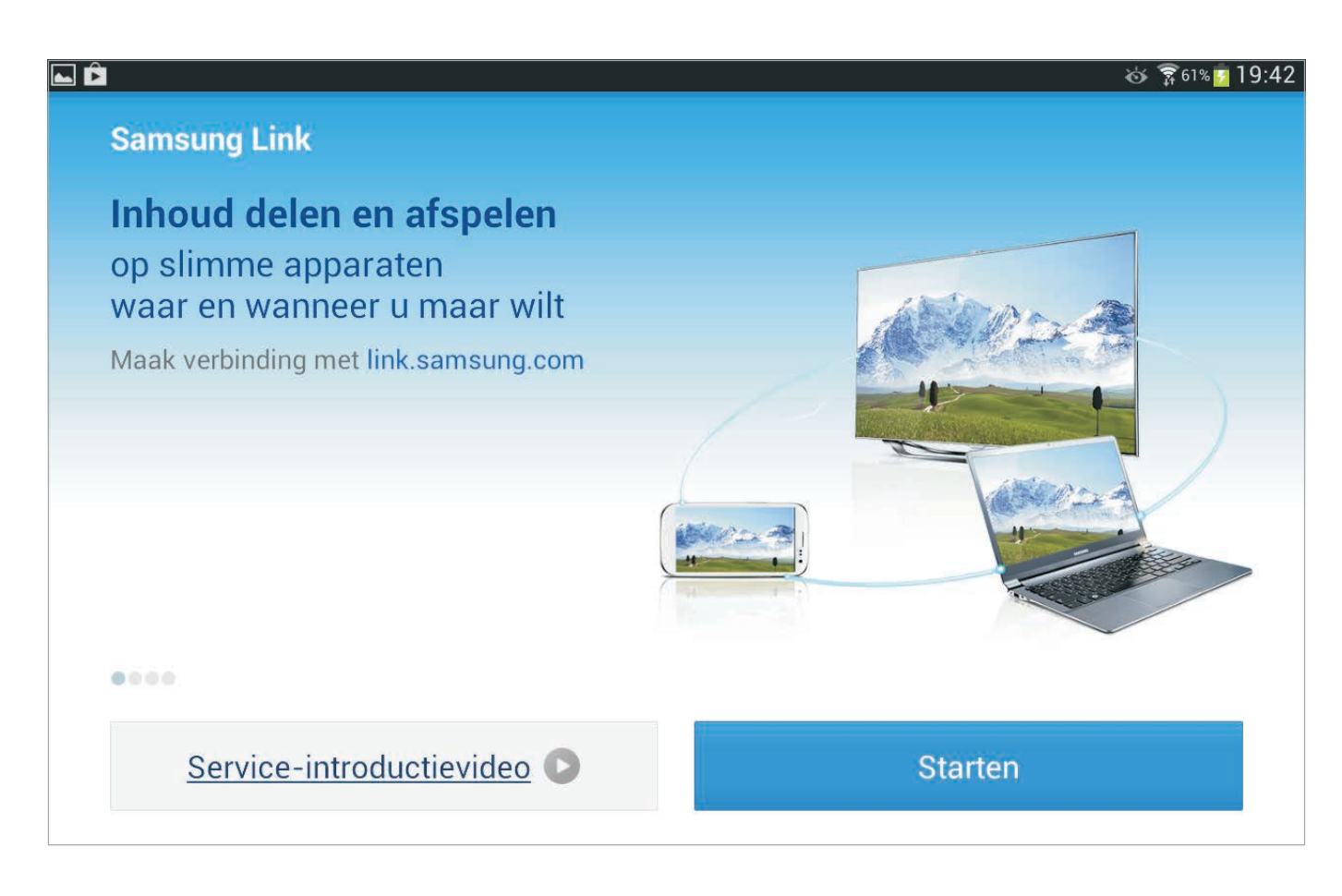

Afbeelding 14.53 Mediabestanden uitwisselen of gebruiken met Samsung Link.

Afbeelding 14.54 Meld u aan bij uw opslagservice en verleen Samsung Link toegang. Wilt u de mediabestanden op uw computer kunnen gebruiken op uw tablet, dan moet u de benodigde software op uw computer installeren en deze gegevens delen. Surf op uw computer naar de website **http://link.samsung.com/** en meld u aan met uw Samsung-account.

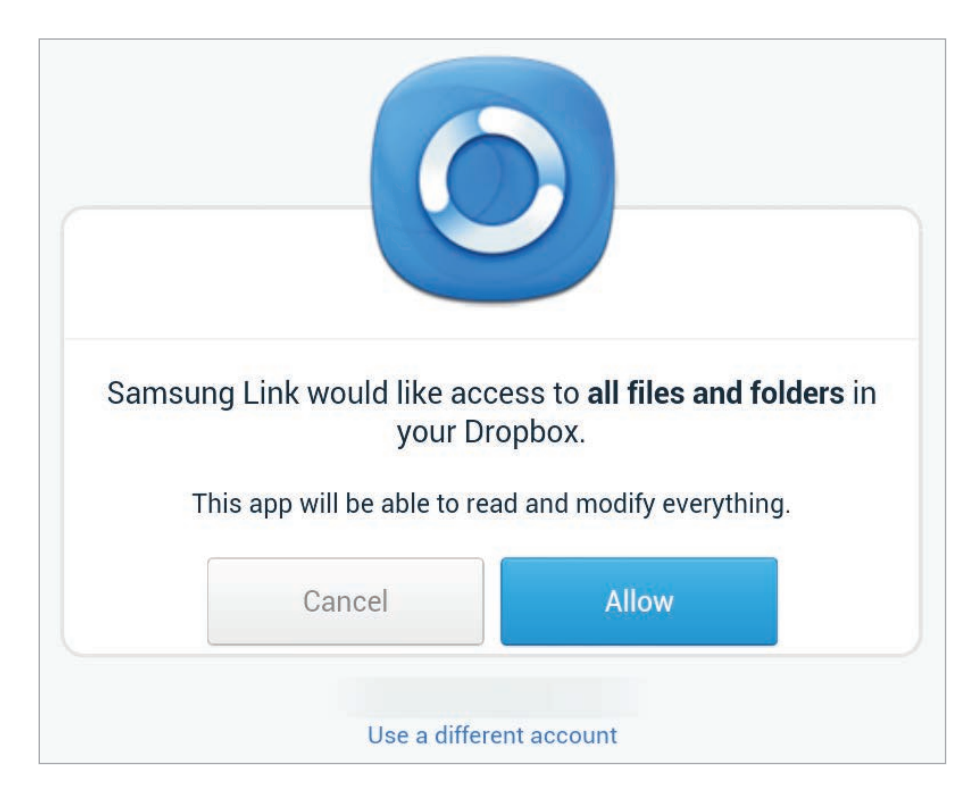

Klik op de knop **Starten**, dan wordt de benodigde software op uw computer geïnstalleerd.

Controleer bij **Instellingen**, **Accounts** of uw tablet is aangemeld met uw Samsung-account. Open op uw tablet de app Samsung Link en tik op de knop **Starten**. Tik op de knop **OK**. Registreer nu een opslagservice. U hebt de keuze uit Dropbox, Sugar Sync en SkyDrive. Meld u aan bij de opslagservice vanaf uw tablet. Geef vervolgens Samsung Link toestemming om alle inhoud van uw opslagservice te benaderen. Er wordt dan een speciale map gemaakt voor Samsung Link, waarin u bestanden kunt opslaan – bijvoorbeeld met de optie **Delen**.

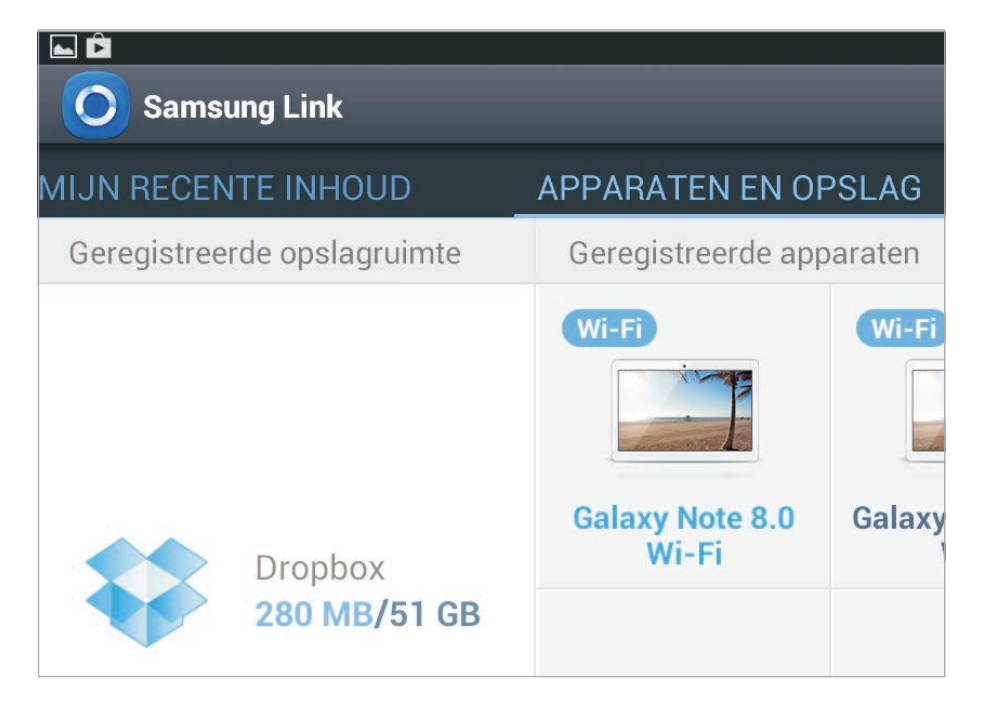

Afbeelding 14.55 Samsung Link op uw tablet toont de aangemelde apparaten en opslagservices.

U ziet nu alle aangemelde apparaten bij **Apparaten en opslag**. Bij **Mijn recente inhoud** ziet u de bestanden die u onlangs hebt gemaakt, bekeken of gedownload. U ziet maximaal 150 items.

Tik op de zoekknop en u zoekt niet alleen op uw eigen tablet, maar ook op de aangemelde apparaten en de opslagservice. Tik op de knop voor het zoekvak als u alleen naar bijvoorbeeld video wilt zoeken.

Hebt u Samsung Link eenmaal geïnstalleerd, dan kunt u op alle aangemelde apparaten bestanden bekijken, downloaden en delen. Tik op het apparaat dat u wilt bekijken en kies links een categorie. In de actiebalk ziet u de knoppen **Downloaden**, **Delen**, **Afspelen**, **Speler wijzigen** en **Verwijderen**.

Kijk zeker even bij de instellingen voor Samsung Link, u vindt deze met de knop **Menu**. U stelt hier bijvoorbeeld een naam in voor uw tablet. Wilt u automatisch uw foto's naar uw computer kopiëren, dan schakelt u de optie **Automatisch uploaden** in.

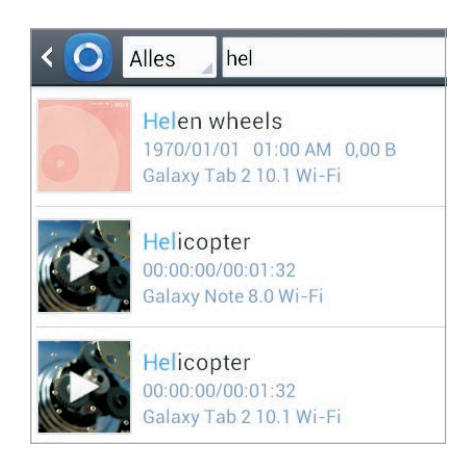

Afbeelding 14.56 Zoeken naar items op alle apparaten, u bepaalt welke items u wilt zien.

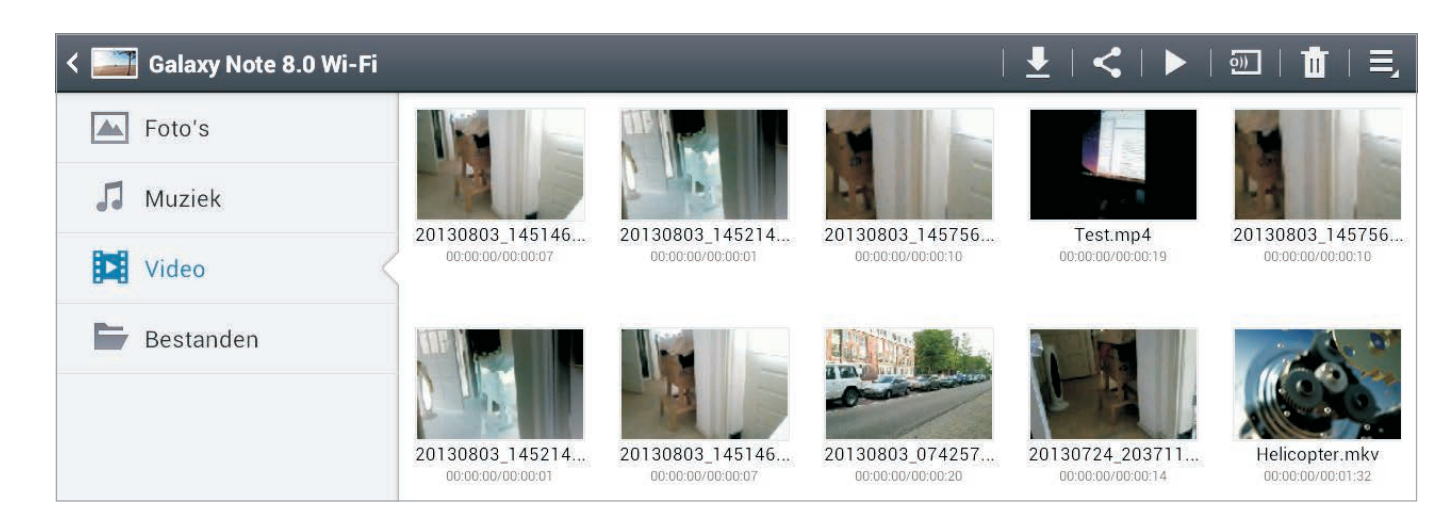

Afbeelding 14.57 Bekijk de inhoud van een ander apparaat en meer.

Afbeelding 14.58 Bij de instellingen stelt u onder andere de naam voor uw tablet in. Spelen uw kinderen ook met uw tablet? Schakel dan de optie **Wachtwoordvergrendeling** in. Aangezien u met Samsung Link volledige toegang hebt tot de andere apparaten en ook bestanden kunt wissen, is het slim als niet iedereen met toegang tot uw tablet ook automatisch toegang krijgt tot Samsung Link. Met wachtwoordvergrendeling is Samsung Link alleen bereikbaar als u het wachtwoord van uw Samsung-account invoert.

| < 🔘 Instellingen                                    |                   |
|-----------------------------------------------------|-------------------|
| Geregistreerde opslagrui                            | Naam wijzigen     |
| Mijn apparaat                                       | Andy Tab          |
| Opslaan in                                          | Annuleren Opslaan |
| Automatisch uploaden                                |                   |
| 0                                                   |                   |
| Video optimaliseren                                 |                   |
|                                                     |                   |
| Wachtwoordvergrendeling                             |                   |
| 0                                                   |                   |
| Mijn account                                        |                   |
| Klantenservice                                      |                   |
| Over deze service                                   |                   |
| Mijn account<br>Klantenservice<br>Over deze service |                   |

#### **GROEP AFSPELEN**

Met Groep afspelen deelt u in realtime muziek, foto's of andere items en u kunt direct informatie uitwisselen met de groep. U kunt bijvoorbeeld op het scherm schrijven en dit is dan direct zichtbaar op de schermen van de andere aangesloten apparaten. In de afbeelding ziet u de miniatuurtjes van vier nummers die in de groep afspelen. Veeg naar links of rechts over het scherm om van nummer te wisselen. Dit wisselt dan meteen voor iedereen in de groep. Groep afspelen werkt alleen tussen Samsung-apparaten.

| 2/4            | ▲ 《 ☞ 户 谷 寮97% 21:10              |
|----------------|-----------------------------------|
|                | Stampertje 🤝 Lid worden           |
| Blue1-tr06.mp3 | Start Pincode mag niet meer dan 6 |
| Source Share   | Lid worden                        |
|                | 1 2 3 🛥                           |
|                | 4 5 6 Ger.                        |
|                | 7 8 9                             |
|                |                                   |

Afbeelding 14.59 Direct muziek delen met Groep afspelen.

Afbeelding 14.60 Start een groep of word lid van een bestaande groep.